# HITACHI

# HITACHI INDUSTRIAL COMPUTER

RAS FEATURES MANUAL

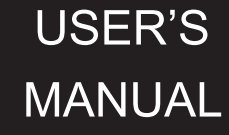

# HITACHI

# HITACHI INDUSTRIAL COMPUTER

# RAS FEATURES MANUAL

### Read and keep this manual.

- Read safety instructions carefully and understand them before starting your operation.
- Keep this manual at hand for reference.

USER'S MANUAL

First Edition, September 2017, WIN-63-0095-01 (out of print) Second Edition, November 2017, WIN-63-0095-02

All Rights Reserved, Copyright © 2017, Hitachi, Ltd.

The contents of this publication may be revised without prior notice.

No part of this publication may be reproduced in any form or by any means without permission in writing from the publisher.

Printed in Japan.

TP<IC> (FL-MW2007)

# SAFETY INSTRUCTIONS

Carefully read and fully understand the safety precautions below before operating the equipment.

- Operate the equipment by following the instructions and procedures described in this manual.
- Pay attention especially to safety precautions displayed on the equipment or in this manual. Make sure you follow them. Otherwise, personal injury and property damage including damage to the equipment may result.
- A safety precaution is indicated by a heading as shown below. A heading is either a safety alert symbol; a word such as "DANGER", "WARNING", "CAUTION", or "NOTICE"; or a combination of both.

This is a safety alert symbol. This symbol is used to signify potential hazards that may result in personal injury or death. Make sure you follow the safety message that follows this symbol in order to avoid possible injury or death.

- DANGER: This symbol is used to indicate imminent hazards that will highly likely result in serious personal injury or death.
- WARNING: This symbol is used to indicate potential hazards that may result in serious personal injury or death.

CAUTION: This symbol is used to indicate potential hazards that may result in minor or moderate personal injury.

*NOTICE*: This symbol is used to indicate hazards that may result in equipment or property damage but not personal injury.

The heading "NOTE" is used to indicate a cautionary note about handling and operation of the equipment.

- Do not attempt to perform any operation that is not described in this manual. If there is any problem with the equipment, call your maintenance personnel.
- Read this manual carefully and fully understand the directions and precautions written in this manual before operating the equipment.
- Keep this manual nearby so that you can reference the manual anytime you need it.
- Every effort has been made to specify the best precautions on the equipment and in the manual. Nevertheless, unexpected incidents may occur. When you use the equipment, you are asked not only to follow the instructions but also to use your own judgement on safety.

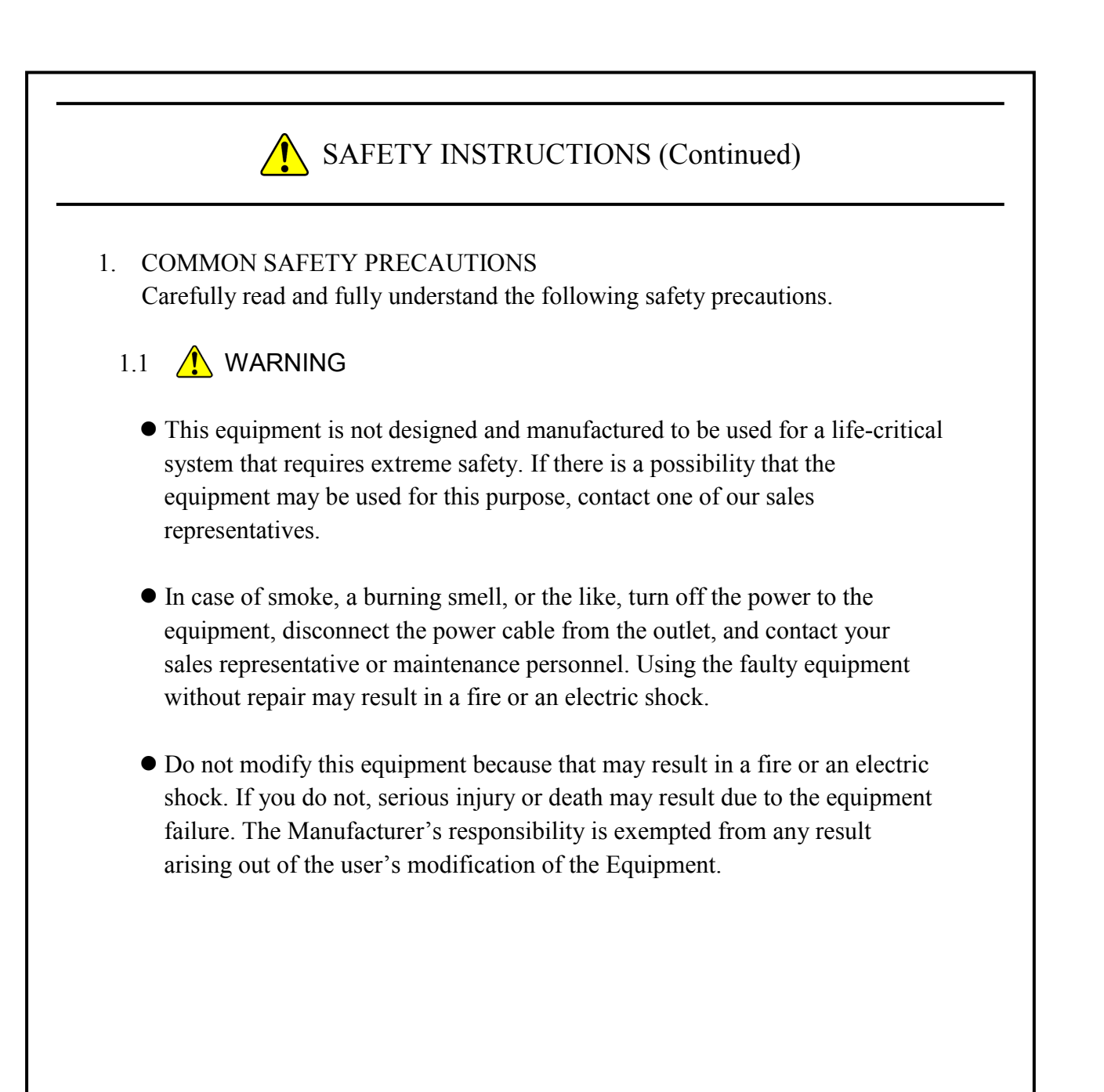

# SAFETY INSTRUCTIONS (Continued)

# 1.2 🗘 CAUTION

- If the equipment drops or is tipped over, personal injury may result. Pay full attention when transporting the equipment.
- Make sure you do not catch or hit your fingers to cause personal injury when unpacking or carrying the equipment.
- Do not use this equipment for purposes other than its original purpose. If you do, personal injury or this equipment failure may result.
- Do not touch this equipment directly during operation and immediately after shutting down, since the equipment may become hot during operation. If you do not, injury of burn may result. In addition, install this equipment in a place where the user does not touch during operation.

# SAFETY INSTRUCTIONS (Continued)

#### 1.3 NOTICE

- This equipment alone cannot guarantee the system safety. In order to ensure sufficient safety of your system even when this equipment should fail, malfunction, or have program bugs, you must add systemic protections such as building external protective/safety circuits to facilitate safety measures to prevent personal injury and serious accidents.
- When you work on installation or replacement of hardware, wear an antistatic wrist strap to prevent the buildup of static electricity.
- When you tighten or remove a screw, use a screwdriver that fits the size and type of the head of the screw to avoid stripping the head. When you tighten a screw, drive a screw along the axis of a tapped hole without adding too much torque in order to avoid damaging the thread.
- Do not use the equipment in the environment full of dust or with corrosive gas because that may cause the equipment to fail.
- Do not give a shock to the equipment when unpacking or carrying the equipment. If you do, that may cause the equipment to fail.
- Be sure to secure operation and installation space when using this equipment. Otherwise, the temperature inside the equipment may rise and that may cause a failure or short life span of the equipment. In addition, you need to ensure sufficient clearance for maintenance work.
- Use the basic software that we specify. Operation is not guaranteed if any other basic software is used.
- Performing emergency shutdown (that is, unplugging the power cable from the outlet or shutting off the circuit breaker without proper shutdown of the OS) may cause the OS or applications not to work properly or may cause the saved data to be corrupted. Never perform emergency shutdown unless you must stop the system immediately due to some kind of error.
- Keep in mind that if the power supply is cut, the system may not be able to recover automatically.

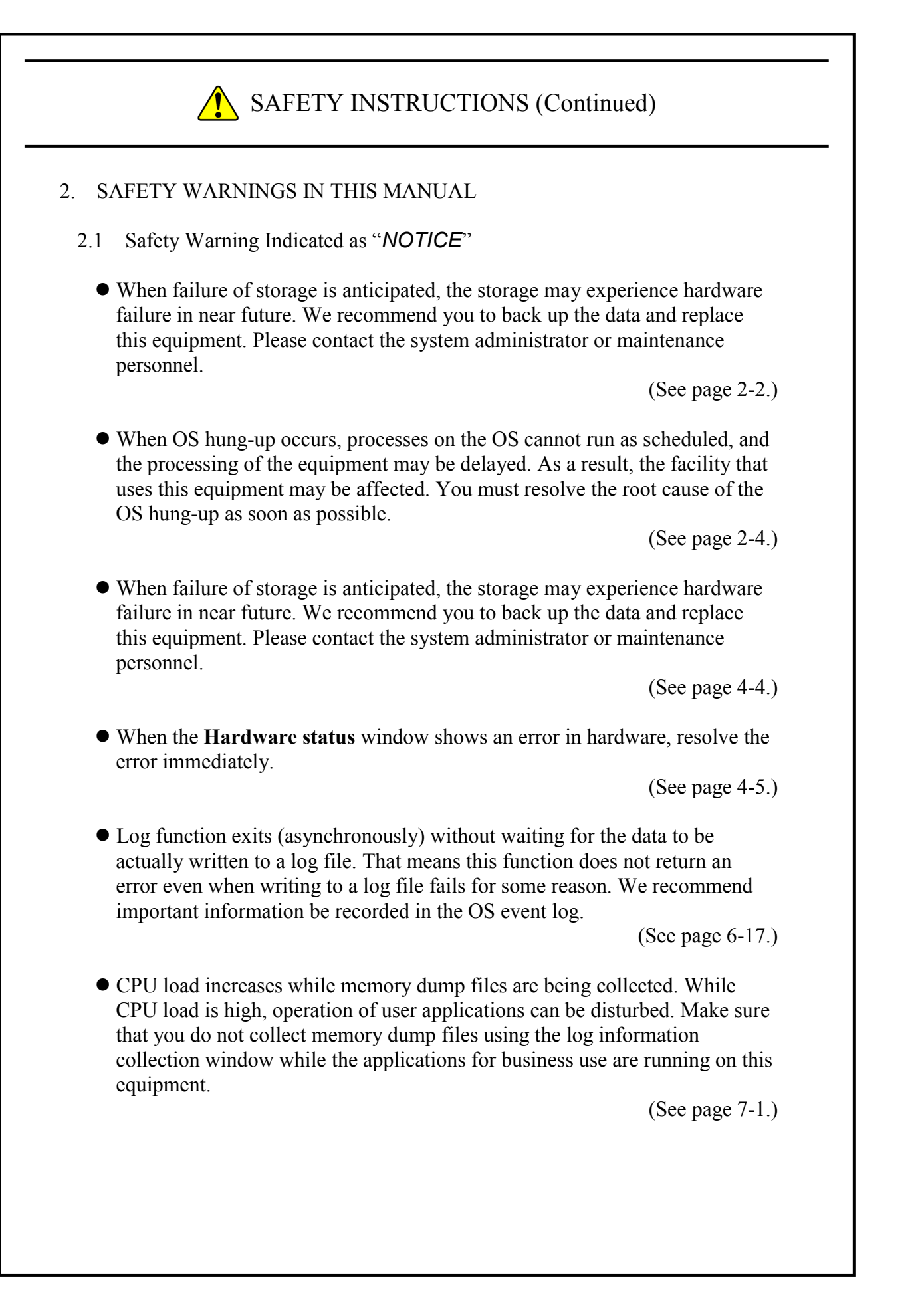

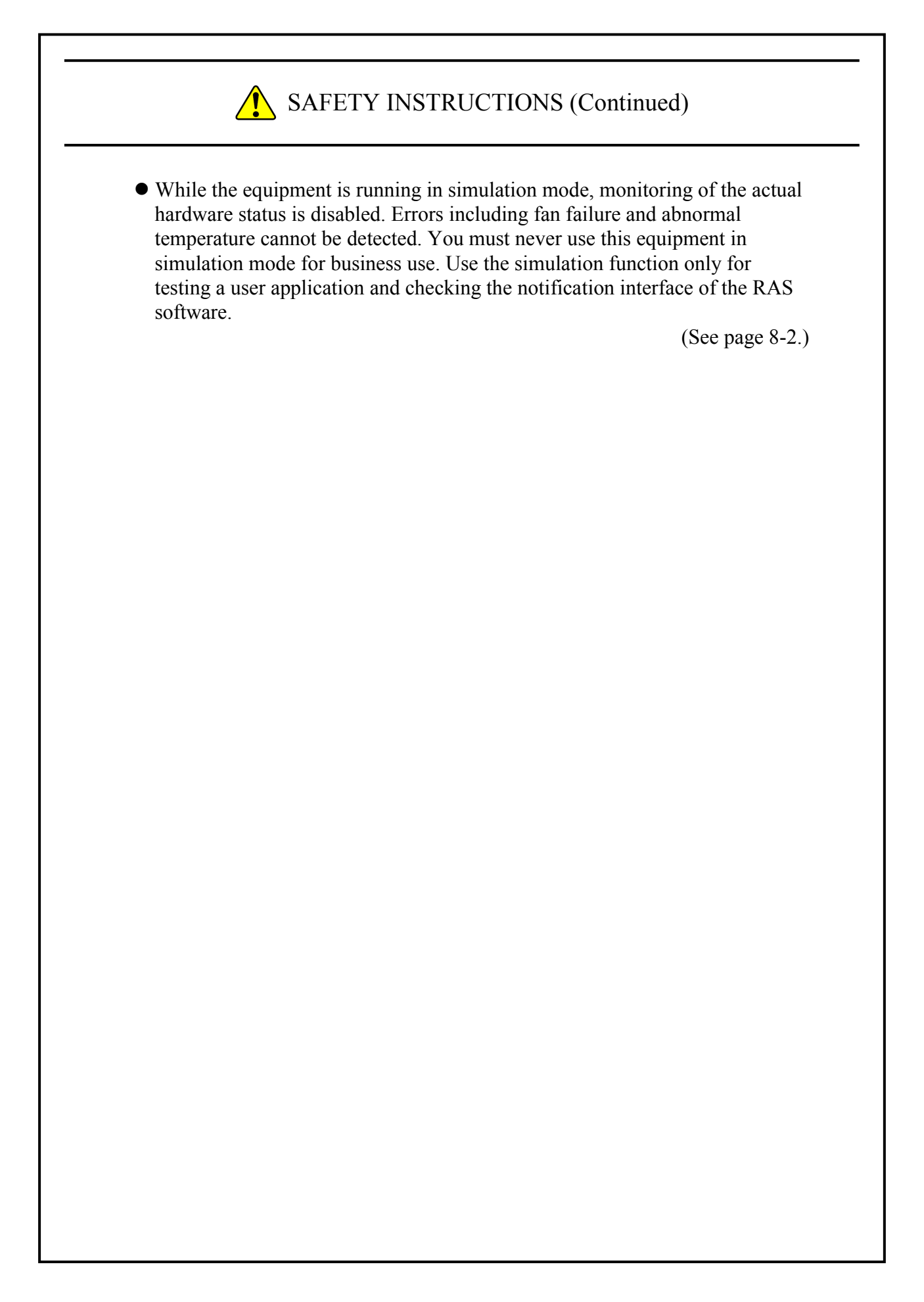

#### PREFACE

This manual describes how to use the Reliability, Availability, Serviceability (RAS) feature of the HITACHI INDUSTRIAL COMPUTER HF-W100E (hereinafter referred to as "this equipment").

<Organization of this manual>

This manual is organized as follows.

CHAPTER 1 CAPABILITIES OF THE RAS FEATURE

CHAPTER 2 ITEMS MONITORED BY THE RAS FEATURE

CHAPTER 3 SETTING UP THE RAS FEATURE

CHAPTER 4 CHECKING THE HARDWARE STATUS

CHAPTER 5 CONTROLLING THE HARDWARE

CHAPTER 6 LIBRARY FUNCTIONS

CHAPTER 7 FEATURES RELATED TO MAINTENANCE AND FAILURE ANALYSIS

CHAPTER 8 SIMULATING THE HARDWARE STATUS

<Precautions when you use the RAS feature>

- Precautions about an event log entry at the startup of the SNMP service
- When you enable the SNMP service, a standard feature of Windows®, in order to use remote notification, an error log entry with event ID 1500 may be recorded at the startup of the SNMP service. This event log entry is recorded when SNMP trap notification has not been set up. Set up the trap notification according to "4.4.3 Enabling the remote notification".
- User Account Control

If User Account Control (UAC) is enabled in Windows® configuration, User Account Control windows is displayed when you run application or command. In this case, click **OK** or **Continue**.

<Trademarks>

- Microsoft®, Windows®, and Visual Basic® are trademarks or registered trademarks of U.S. Microsoft Corporation in the United States and other countries.
- All other product names (software and hardware) not from Hitachi described in this manual are registered trademarks, trademarks, or products of their respective owners.

<Note for storage capacity calculations>

• Memory capacities and requirements, file sizes and storage requirements, etc. must be calculated according to the formula 2<sup>n</sup>. The following examples show the results of such calculations by 2<sup>n</sup> (to the right of the equals signs).

1 KB (kilobyte) = 1,024 bytes

1 MB (megabyte) = 1,048,576 bytes

1 GB (gigabyte) = 1,073,741,824 bytes

1 TB (terabyte) = 1,099,511,627,776 bytes

• As for disk capacities, they must be calculated using the formula 10<sup>n</sup>. Listed below are the results of calculating the above example capacities using 10<sup>n</sup> in place of 2<sup>n</sup>.

1 KB (kilobyte) = 1,000 bytes

1 MB (megabyte) =  $1,000^2$  bytes

 $1 \text{ GB} (\text{gigabyte}) = 1,000^3 \text{ bytes}$ 

1 TB (terabyte) =  $1,000^4$  bytes

<Note for replacing terms for Windows® 10>

This manual describes user actions in Windows®. The terms "log on" and "log off" in Windows® 7 have been renamed "sign in" and "sign out" respectively in Windows® 10. If the OS you use is Windows® 10, replace the former terms in this manual with the latter terms as necessary.

In addition, this manual describes remote notification feature in Windows®. The terms "Allowed a program through Windows Firewall" and "Allowed programs" in Windows® 7 have been renamed "Allowed an app through Windows Firewall" and "Allowed apps" in Windows® 10. If the OS you use is Windows® 10, replace the former terms in this manual with the latter terms as necessary.

<Note for display images>

The display images of this manual assume Windows® 7 but it is similar under other OS.

# CONTENTS

| SAFETY INSTRUCTIONS                                                                                                    | 5-1                                                                                         |
|----------------------------------------------------------------------------------------------------|---------------------------------------------------------------------------------------------|
| CHAPTER 1 CAPABILITIES OF THE RAS FEATURE 1                                                                                                    | l-1                                                                                         |
| CHAPTER 2       ITEMS MONITORED BY THE RAS FEATURE       2         2.1       Monitoring Temperature inside the Chassis       2         2.2       Storage Failure Prediction Function (SMART Monitoring)       2         2.3       Memory Monitoring       2         2.4       Watchdog Timer Monitoring       2                                     | 2-1<br>2-1<br>2-2<br>2-3<br>2-4                                                             |
| 2.4.1 Automatic retriggering feature for a watchdog timer22.4.2 Using a watchdog timer for monitoring a user program2                                                                                                    | 2-4<br>2-5                                                                                  |
| CHAPTER 3SETTING UP THE RAS FEATURE33.1RAS Setup Windows33.1.1Overview33.1.2Starting the RAS Setup window33.1.3Using the RAS Setup window33.1.4Editing popup notification messages3                                                                                                    | 3-1<br>3-1<br>3-2<br>3-3<br>3-9                                                             |
| CHAPTER 4       CHECKING THE HARDWARE STATUS       4         4.1       Hardware Status Window       4         4.1.1       Overview       4         4.1.2       Hardware status window       4         4.1.3       Hardware status icon       4                                                                                                    | 1-1<br>1-2<br>1-2<br>1-3<br>1-6                                                             |
| 4.2       RAS Event Notification       4         4.2.1       Overview       4         4.2.2       Detecting an event       4         4.2.3       Example of using event objects       4                                                                                                    | 1-9<br>1-9<br>1-9<br>1-9<br>1-9                                                             |
| 4.3 Popup Notification       4-         4.3.1 Overview       4-         4.3.2 Messages to be displayed       4-         4.3.3 Popup notification settings       4-                                                                                                    | -10<br>-10<br>-11<br>-11                                                                    |
| 4.4 Remote Notification       4-         4.4.1 Overview       4-         4.4.2 Hardware conditions that can be acquired by using remote notification       4-         4.4.3 Enabling the remote notification       4-         4.4.4 Objects in the certar ded MID for UE W       4-                                                                 | 12<br>12<br>13<br>14                                                                        |
| 4.4.4       Objects in the extended MIB for HF-W       4-         4.4.5       Extended MIB file for HF-W       4-         4.5       Status Acquisition by Using the RAS Library       4-         CHAPTER 5       CONTROL UNIC THE HAPDWAPE       4-                                                                                                 | 20<br>24<br>25                                                                              |
| CHAPTER 5       CONTROLLING THE HARDWARE       5         5.1       Automatic Shutdown of the Equipment       5         5.1.1       Automatic shutdown when detecting abnormally high temperature       5         5.2       Memory Dump due to Timeout Detection       5         5.3       Controlling the Hardware by Using the RAS Library       5 | <ul> <li>&gt;-1</li> <li>5-2</li> <li>5-2</li> <li>5-3</li> <li>5-3</li> <li>5-3</li> </ul> |

| CHAPTER 6 LIBRARY FUNCTIONS                                                       | 6-1  |
|-----------------------------------------------------------------------------------|------|
| 6.1 RAS Library Interface                                                         | 6-1  |
| 6.1.1 Overview                                                                    | 6-1  |
| 6.1.2 Shutdown function (BSSysShut)                                               | 6-3  |
| 6.1.3 Watchdog timer control function (WdtControl)                                | 6-4  |
| 6.1.4 Control functions for the external general purpose outputs (GendoControlN)  | 6-6  |
| 6.1.5 Get functions for the external general purpose inputs (GetGendiN)           | 6-8  |
| 6.1.6 Register function for the external general purpose inputs callback function |      |
| (RegisterDICallback)                                                              | 6-10 |
| 6.1.7 Release function for the external general purpose inputs callback function  |      |
| (UnRegisterDICallback)                                                            | 6-15 |
| 6.1.8 Log function (MConWriteMessage)                                             | 6-16 |
| 6.1.9 Get function for the memory condition (GetMemStatus)                        | 6-18 |
| 6.1.10 Get function for the storage condition (hfwDiskStat)                       | 6-20 |
| 6.2 Sample Programs                                                               | 6-22 |
| CHAPTER 7 FEATURES RELATED TO MAINTENANCE AND<br>FAILURE ANALYSIS                 | 7-1  |
| 7.1 Log Information Collection Window                                             | 7-1  |
| 7.1.1 Overview                                                                    | 7-1  |
| 7.1.2 Starting the log information collection window                              | 7-1  |
| 7.1.3 Using the log information collection window                                 | 7-2  |
| 7.1.4 Finishing the log information collection window                             | 7-3  |
| 7.2 Logging the Trend of the Temperature inside the Chassis                       | 7-4  |
| 7.2.1 Overview                                                                    | 7-4  |
| 7.2.2 Log files                                                                   | 7-4  |
| 7.2.3 Logging interval setup command                                              | 7-6  |
| CHADTED O CIMINATINIC THE HADDWADE STATUS                                         | 0.1  |
| CHAPTER 8 SIMULATING THE HARDWARE STATUS                                          | 8-1  |
| 8.1 Hardware Status Simulation                                                    | 8-1  |
| 8.1.1 Overview                                                                    | 8-1  |
| 0.1.2 Using the simulation function                                               | 8-3  |
| 6.1.5 Frecautions when you use the Simulation 1001 Window                         | 8-12 |
| 0.1.4 EVENI 10g entities                                                          | 0-12 |
|                                                                                   | 0-12 |

# **FIGURES**

| Figure 1-1 | RAS Setup Window                                                      | 1-2  |
|------------|-----------------------------------------------------------------------|------|
| Figure 1-2 | Hardware Status Icon                                                  | 1-3  |
| Figure 2-1 | Example of a Flow Chart of Monitoring the Operational State of a User |      |
| C          | Program                                                               | 2-5  |
| Figure 3-1 | RAS Setup Window                                                      | 3-1  |
| Figure 3-2 | Items in the Shutdown Setting                                         | 3-3  |
| Figure 3-3 | Items in Watchdog Timer Setting                                       | 3-4  |
| Figure 3-4 | Items in the Popup Notification Setting                               | 3-6  |
| Figure 3-5 | Advanced Settings for the Popup Notification Setting                  | 3-7  |
| Figure 3-6 | Format of a Definition File                                           | 3-9  |
| Figure 4-1 | Hardware Status Window                                                | 4-2  |
| Figure 4-2 | Hardware Status Window (Error Case)                                   | 4-5  |
| Figure 4-3 | Example of Displaying the Description of an Icon (When the Hardware   |      |
| -          | Status Is Normal)                                                     | 4-7  |
| Figure 4-4 | Example of Displaying the Description of an Icon (When the Hardware   |      |
|            | Status Has an Error)                                                  | 4-7  |
| Figure 4-5 | Menu of the Hardware Status Icon                                      | 4-8  |
| Figure 4-6 | Example of Popup Message                                              | 4-10 |
| Figure 6-1 | Operation Example of GendoControlN Function                           | 6-7  |
| Figure 6-2 | Operation Example of the External General Purpose Output1             | 6-7  |
| Figure 6-3 | Overview of Monitoring Operation                                      | 6-13 |
| Figure 6-4 | Operation Example of the External General Purpose Input Notification  | 6-14 |
| Figure 6-5 | Format of Log Information                                             | 6-16 |
| Figure 7-1 | Organization of the Folders for Collected Data                        | 7-3  |
| Figure 7-2 | Format of Log Information 1                                           | 7-5  |
| Figure 7-3 | Format of Log Information 2                                           | 7-5  |
| Figure 8-1 | Simulation Tool Window                                                | 8-1  |
| Figure 8-2 | Procedure to Use the Simulation Mode                                  | 8-3  |
| Figure 8-3 | Description of Each Part in the Simulation Tool Window                | 8-6  |

# TABLES

| Table 1-1  | Overview of the RAS Feature                                                   | 1-1    |
|------------|-------------------------------------------------------------------------------|--------|
| Table 3-1  | Setup Items in the RAS Setup Window                                           | 3-1    |
| Table 3-2  | Section Names and Defined Messages                                            | . 3-10 |
| Table 3-3  | Items Displayed in the Object List for Each Option Selected in the Event List | . 3-11 |
| Table 4-1  | Temperature Condition and Displayed Information                               | 4-3    |
| Table 4-2  | Storage Condition and Displayed Information                                   | 4-4    |
| Table 4-3  | Hardware Status Icon                                                          | 4-7    |
| Table 4-4  | Reported Events                                                               | 4-9    |
| Table 4-5  | Messages Displayed                                                            | . 4-11 |
| Table 4-6  | Objects Related to the Hardware Status                                        | . 4-20 |
| Table 4-7  | Objects Related to the RAS Function Settings                                  | . 4-21 |
| Table 4-8  | Objects Related to Operational Modes                                          | . 4-21 |
| Table 4-9  | Objects Related to the Extended MIB for HF-W                                  | . 4-22 |
| Table 4-10 | Objects Related to the Trap Notification (When an Error Occurs)               | . 4-23 |
| Table 4-11 | Objects Related to the Trap Notification (When the Equipment Has Recovered    |        |
|            | from an Error)                                                                | . 4-24 |
| Table 4-12 | Objects Related to the Trap Notification (Operational Modes)                  | . 4-24 |
| Table 6-1  | RAS Library Functions                                                         | 6-1    |
| Table 6-2  | List of Actions of WdtControl Specified by dwCmd                              | 6-4    |
| Table 6-3  | Bit Allocation of ucOutput and ucMask for GendoControlN                       | 6-6    |
| Table 6-4  | Bit Allocation of pcInput for GetGendiN                                       | 6-8    |
| Table 6-5  | Bit Allocation                                                                | . 6-13 |
| Table 6-6  | List of Values Stored in Each Element of Dimm_Status                          | . 6-18 |
| Table 6-7  | List of Values Stored in Disk_Status                                          | . 6-20 |
| Table 6-8  | List of Provided Sample Programs                                              | . 6-22 |
| Table 7-1  | Log Files                                                                     | 7-4    |
| Table 8-1  | Event Log Entries Recorded by This Function                                   | . 8-12 |
|            |                                                                               |        |

#### CHAPTER 1 CAPABILITIES OF THE RAS FEATURE

The HF-W series come with the Reliability, Availability, Serviceability (RAS) feature that you would expect from a highly reliable industrial computer.

The following is an overview of the RAS feature.

| C                       | Category            | Item                                                    |
|-------------------------|---------------------|---------------------------------------------------------|
| Monitoring              |                     | Hardware status monitoring                              |
|                         |                     | Watchdog timer monitoring                               |
| GUI function se         | etting              | RAS setup window                                        |
| Status check            | GUI output          | Hardware status window                                  |
|                         | Notification        | Event notification                                      |
|                         |                     | Popup notification                                      |
|                         |                     | Remote notification                                     |
|                         |                     | Status acquisition using library functions              |
| Control                 | Shutdown            | Automatic shutdown                                      |
|                         |                     | Shutdown using library functions                        |
|                         |                     | Controlling the external general purpose I/O            |
| Library functio         | ns                  | RAS library                                             |
| Maintenance/<br>Failure | Memory dump related | Memory dump collection                                  |
| analysis                |                     | Log information collection window                       |
|                         |                     | Maintenance operation support commands                  |
|                         |                     | Logging the trend of the temperature inside the chassis |
| Simulation              |                     | Hardware status simulation                              |

| Table 1-1 | Overview of the RAS Feature |
|-----------|-----------------------------|
|-----------|-----------------------------|

#### <Monitoring>

(1) Hardware status monitoring

Monitors the hardware status of this equipment including the status of the storages as well as the temperature inside the chassis.

(2) Watchdog timer monitoring

Monitors the operational state of the OS or user programs, using the watchdog timer implemented on this equipment. This feature also offers library functions to use the watchdog timer.

<GUI function setting>

(3) RAS Setup window

Provides a graphical user interface for configuring RAS Feature settings including the condition of automatic shutdown and the setting of the watchdog timer.

| RAS Setup                                                                                         |                                   |
|---------------------------------------------------------------------------------------------------|-----------------------------------|
| Shutdown setting                                                                                  | lly high temp, has been detected. |
| Watchdog timer setting<br>Not used.<br>Retriggered by application program<br>Automatic retrigger. |                                   |
| Storage failure prediction setting (SMAR1                                                         | )                                 |
| Popup notification setting                                                                        | Advanced                          |
|                                                                                                   | OK Cancel                         |

Figure 1-1 RAS Setup Window

<Status check>

(4) Hardware status window

Displays the hardware status of this equipment using a graphical interface. There is always an icon in the notification area of the taskbar to display the hardware status.

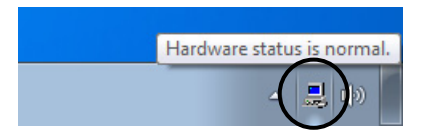

Figure 1-2 Hardware Status Icon

(5) Event notification

Enables a user application to check the hardware status of this equipment by monitoring the status of event objects.

(6) Popup notification

Notifies a user that an error occurred in the hardware of this equipment by displaying popup messages.

#### (7) Remote notification

A remote device can check the hardware status of this equipment. A remote device can also be notified whenever the hardware status changes.

#### (8) Status acquisition using library functions

This function enables a user application to get the hardware status of this equipment by using the RAS library.

#### <Control>

(9) Automatic shutdown

Automatically shuts down the equipment when abnormal temperature inside the chassis is detected. Use "(3) RAS Setup window" to enable or disable the automatic shutdown function.

#### (10) Shutdown using library functions

This function enables a user application to shutdown this equipment by using the RAS library.

#### (11) Controlling the external general purpose I/O

Enables a user to control the external general purpose I/O with the RAS library. Seven points input and eight points output in the external general purpose I/O are available for a user. If you use those I/O, signals can be input from an external device to this equipment, and signals can be output from this equipment to an external device.

#### <Library functions>

(12) RAS library interface

Offers library functions for recording log information in addition to the library functions offered by (2), (8), (10), and (11).

#### <Maintenance / Failure analysis>

(13) Memory dump collection

This function records the contents of the system memory in a file (memory dump file) by Keyboard operation (hold down Ctrl key and press Scroll Lock key twice), for example, after the equipment stops unexpectedly. By analyzing the data in this memory dump, you can investigate the cause of the failure.

#### 1. CAPABILITIES OF THE RAS FEATURE

(14) Log information collection window

Allows you to collect log data and memory dump files for this equipment using a graphical user interface.

(15) Maintenance operation support commands

These commands include a command used for saving failure information such as memory dump files and event log files to an external medium.

(16) Logging the trend of the temperature inside the chassis

This function periodically measures the temperature inside the chassis of this equipment and records the data into a file.

#### <Simulation>

(17) Hardware status simulation

Simulates the hardware status of this equipment. By using this function, you can test a user application and check the notification interface of the RAS software without actual hardware failure.

This manual explains functions (1) through (12), (14), (16), and (17). For details about other functions, refer to "HF-W100E INSTRUCTION MANUAL (manual number WIN-62-0069)".

#### **CHAPTER 2** ITEMS MONITORED BY THE RAS FEATURE

This chapter explains the items monitored by the RAS Feature.

#### 2.1 Monitoring Temperature inside the Chassis

This function monitors the temperature inside the chassis using the temperature sensor in this equipment and notifies in the following methods when the temperature inside the chassis gets abnormally high.

- (1) Hardware status window
- (2) Event notification
- (3) Popup notification
- (4) Remote notification
- (5) Automatic shutdown
- (6) Alarm lamp

For details about (1) to (4), see "CHAPTER 4 CHECKING THE HARDWARE STATUS". For details about (5), see "5.1 Automatic Shutdown of the Equipment". If the temperature abnormality of the equipment is recovered, the alarm lamp is turn off.

#### 2.2 Storage Failure Prediction Function (SMART Monitoring)

The storages in this equipment have the Self-Monitoring, Analysis and Reporting Technology (SMART) function, which constantly monitors the condition of the storages and anticipates a failure before the failure manifests itself. The storage failure prediction function notifies in the following methods when there is a possibility that failure may occur in a storage in near future.

- (1) Hardware status window
- (2) Event notification
- (3) Popup notification
- (4) Remote notification
- (5) The hfwDiskStat functions in the RAS library

For details about (1) to (4), see "CHAPTER 4 CHECKING THE HARDWARE STATUS". For details about (5), see "6.1.10 Get function for the storage condition (hfwDiskStat)".

## NOTICE

When failure of storage is anticipated, the storage may experience hardware failure in near future. We recommend you to back up the data and replace this equipment. Please contact the system administrator or maintenance personnel.

#### NOTE

- It is not possible for the Storage Failure Prediction Function to anticipate all failures. Therefore, a storage may fail before the Storage Failure Prediction Function anticipates any failures.
- This function only monitors the internal storages that are recognized during OS startup. If you connect a new storage or replace this equipment, for example, for maintenance, it may take a long time to recognize the new storage at the first startup after the new storage is connected, and the storage may not be recognized as a storage to be monitored. If this situation happens, restart this equipment.

#### 2.3 Memory Monitoring

Memory with Error Checking and Correcting (ECC) is installed in this equipment. A single bit error in the memory can be automatically corrected without causing any problems to the operation of the equipment. On the other hand, if the frequency of memory error correction is high, that is considered to be caused by memory failure, and we recommend replacing this equipment from the viewpoint of preventive maintenance. Please contact the system administrator or maintenance personnel.

The memory monitoring function notifies in the following methods when the frequency of memory error correction is high.

- (1) Event notification
- (2) Popup notification
- (3) Remote notification
- (4) The GetMemStatus function in the RAS library

For details about (1) to (3), see "CHAPTER 4 CHECKING THE HARDWARE STATUS". For details about (4), see "6.1.9 Get function for the memory condition (GetMemStatus)".

#### 2. ITEMS MONITORED BY THE RAS FEATURE

#### 2.4 Watchdog Timer Monitoring

This equipment has a built-in watchdog timer and can monitor the operation of the OS and a user program.

• Automatic retriggering feature

The watchdog timer monitoring process in the RAS software automatically retriggers the timer and monitors the operation of the OS.

• User program operational state monitoring

A user can monitor the operational state of a user program by using dedicated library functions.

When this timer timeout occurs, a memory dump is generated. For information about memory dump, see "5.2 Memory Dump due to Timeout Detection".

Note that you can configure the watchdog timer settings in the **RAS Setup** window. For information about how to use the **RAS Setup** window, see "3.1.3 Using the RAS Setup window".

2.4.1 Automatic retriggering feature for a watchdog timer

The automatic retriggering feature can detects the situation that the watchdog timer monitoring process in the real-time priority class cannot run for a certain period of time (the situation that the watchdog timer expires) as an OS hung-up.

To use this feature, in the **RAS Setup** window, select **Automatic retrigger** under **Watchdog timer setting**.

### NOTICE

When OS hung-up occurs, processes on the OS cannot run as scheduled, and the processing of the equipment may be delayed. As a result, the facility that uses this equipment may be affected. You must resolve the root cause of the OS hung-up as soon as possible.

#### – NOTE

In this feature, OS hung-up is defined as a state that a process in the real-time priority class cannot run for a certain period of time.

2.4.2 Using a watchdog timer for monitoring a user program

When you use the watchdog timer for monitoring the operational state of a user program, the user program to be monitored must periodically retrigger the watchdog timer (that is, reset the timeout counter of the watchdog timer to the initial value). Figure 2-1 shows an example of monitoring the operational state of a user program.

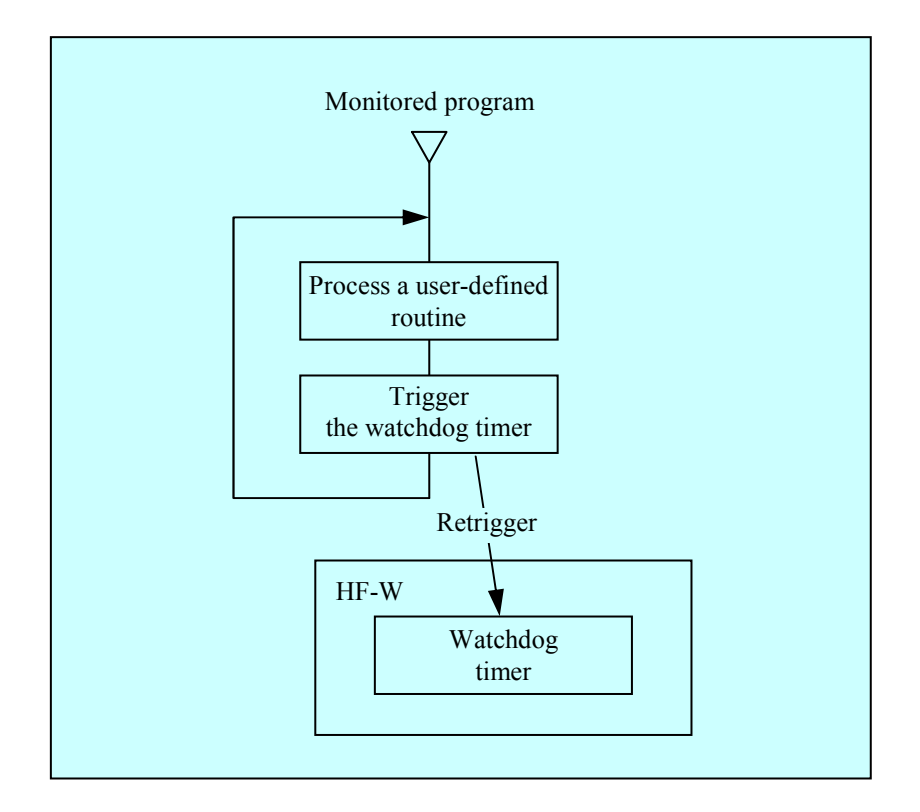

Figure 2-1 Example of a Flow Chart of Monitoring the Operational State of a User Program

If a watchdog timer timeout occurs, that means the monitored program was not be able to retrigger the watchdog timer within the configured timeout for some reasons. A program can use a watchdog timer by calling the library function WdtControl. For information about how to use the WdtControl function, see "6.1.3 Watchdog timer control function (WdtControl)". ----- NOTE -------

• If you want to stop monitoring using the watchdog timer when a user program exits or due to shutdown, you must stop the watchdog timer so that a timeout does not occur.

The time it takes to generate timeout is longer than the timeout value set by the application. This is a correct operation.
This situation occurs because it takes about 1.2 to 1.3 seconds for the hardware timer on this equipment to actually enable the timeout setting set by the application. If the timeout is set to 30 seconds, memory dump starts about 31 seconds after the timeout is set.

#### **CHAPTER 3** SETTING UP THE RAS FEATURE

#### 3.1 RAS Setup Windows

#### 3.1.1 Overview

In the **RAS Setup** window, the following functions can be set up.

Table 3-1Setup Items in the RAS Setup Window

| Item                       |  |
|----------------------------|--|
| Shutdown setting           |  |
| Watchdog timer setting     |  |
| Popup notification setting |  |

Figure 3-1 shows the **RAS Setup** window. The default factory-shipped settings are shown in the figure.

| ly high temp. has been detected. |
|----------------------------------|
|                                  |
| ]                                |
| Advanced                         |
| OK Cancel                        |
|                                  |

Figure 3-1 RAS Setup Window

3.1.2 Starting the RAS Setup window

To start the **RAS Setup** window, follow the procedure below.

Before you start this window, you need to log on to the computer as an administrator account.

<For Windows® Embedded Standard 7>

1. Click Start.

2. Point to All Programs > RAS Software. Click RAS Setup.

<For Windows® 10>

- 1. Click Start.
- 2. Click **RAS Software** from the list of applications.
- 3. Click RAS Setup.

NOTE

The **RAS Setup** window cannot be used by multiple users at the same time. If you use, for example, user switching to try to start instances of this window from multiple consoles, the following message appears. If you receive this message, close the **RAS Setup** window on another console, and then start the **RAS Setup** window.

| RAS Setup |                                                                                                    |
|-----------|----------------------------------------------------------------------------------------------------|
| i         | Another session member of Administrators group is using this process.<br>Multiple run of this process is not supported. |
|           | ОК                                                                                                    |

- 3.1.3 Using the RAS Setup window
  - (1) Shutdown setting

You can select whether this equipment is automatically shut down for an abnormally high temperature.

| _ | 🔤 RAS Setup                                                                                        | _ |
|---|----------------------------------------------------------------------------------------------------|---|
|   | Shutdown setting Automatically shutdown if abnormally high temp. has been detected.                |   |
|   | Watchdog timer setting<br>Not used.<br>Retriggered by application program.<br>Automatic retrigger. |   |
|   | Storage failure prediction setting (SMART)<br>Function is available.                               |   |
|   | Popup notification setting Function is available. Advanced                                         |   |
|   | OK Cancel                                                                                          |   |

Figure 3-2 Items in the Shutdown Setting

- "Automatically shutdown if abnormally high temp. has been detected" check box
  - ON: This equipment will be automatically shutdown.
  - OFF: This equipment will not be automatically shutdown (default factory-shipped setting).

If you change the current setting, click the check box you want to change.

NOTE

After an automatic shutdown initiated by this function is complete, the power is turned off.

#### (2) Watchdog timer setting

You can set up the watchdog timer of this equipment.

You can select one of the following ways of using the watchdog timer:

- Not used (default factory-shipped setting)
- Retriggered by an application program
- Automatic retrigger

Click the radio button corresponding to the item you want to select.

| RAS Setup                                        | <b>EX</b>                           |
|--------------------------------------------------|-------------------------------------|
| Shutdown setting Automatically shutdown if abnom | nally high temp. has been detected. |
| Watchdog timer setting                           | ım.                                 |
| Storage failure prediction setting (SMAI         | אד)                                 |
| Popup notification setting                       |                                     |
| Function is available.                           | Advanced                            |
|                                                  |                                     |

Figure 3-3 Items in Watchdog Timer Setting

#### • Not used:

If you select this item, the watchdog timer is stopped. The watchdog timer will not time out. In addition, you cannot use the watchdog timer by calling the WdtControl function of the RAS library.

#### • Retriggered by application programs:

If you select this item, you can monitor the operational state of a user program by controlling the watchdog timer using the WdtControl function in the RAS library.

#### • Automatic retrigger:

If you select this item, you can monitor the operation of the OS using the watchdog timer automatic retriggering feature. In addition, you cannot use the watchdog timer by calling the WdtControl function of the RAS library.

NOTE

\_

To make a new watchdog timer setting effective, you must restart the equipment.

When the watchdog timer setting is changed, the following message is displayed.

Click **OK** to close the box, and then make sure you restart the equipment.

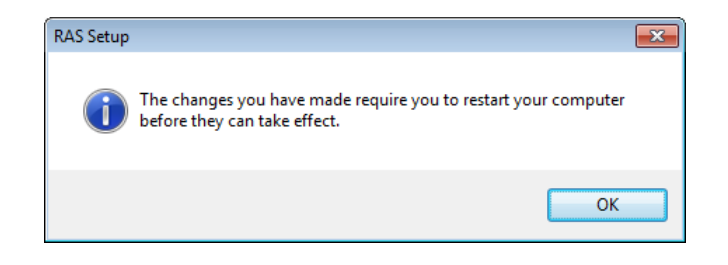

#### (3) Popup notification setting

You can set up the popup notification setting. By clicking **Advanced**, you can set up the advanced settings of this function.

|   | RAS Setup                                                                                          |  |
|---|----------------------------------------------------------------------------------------------------|--|
|   | Shutdown setting Automatically shutdown if abnormally high temp. has been detected.                |  |
|   | Watchdog timer setting<br>Not used.<br>Retriggered by application program.<br>Automatic retrigger. |  |
|   | Storage failure prediction setting (SMART)                                                         |  |
| ſ | Popup notification setting Tunction is available. Advanced                                         |  |
|   | OK Cancel                                                                                          |  |

Figure 3-4 Items in the Popup Notification Setting

#### • "Function is available" check box

- ON: The popup notification is enabled.
- OFF: The popup notification is disabled (default factory-shipped setting).

If you change the current setting, click the check box. If the popup notification is enabled, the **Advanced** becomes active.

#### • Advanced button

Click Advanced to display the following window.

| Advanced                                               |                              |  |  |  |
|--------------------------------------------------------|------------------------------|--|--|--|
| Events                                                 |                              |  |  |  |
| Select the events that enables the popup notification. |                              |  |  |  |
| Abnormally high temp.                                  |                              |  |  |  |
| Storage failure prediction                             |                              |  |  |  |
| Error correcting in memory                             |                              |  |  |  |
|                                                        |                              |  |  |  |
|                                                        |                              |  |  |  |
| Message editing                                        |                              |  |  |  |
| Edit the message of the popup notification.            |                              |  |  |  |
| Ec                                                     | dit Set default              |  |  |  |
| Confirmal                                              | tion of message              |  |  |  |
| Display t                                              | he message for confirmation. |  |  |  |
| Event                                                  | Abnormally high temp.        |  |  |  |
| Object:                                                | Internal temp.               |  |  |  |
|                                                        |                              |  |  |  |
|                                                        |                              |  |  |  |
|                                                        | Calcel                       |  |  |  |

Figure 3-5 Advanced Settings for the Popup Notification Setting

#### [Events]

- Abnormally high temp.
- Storage failure prediction (SMART)
- Error correcting in memory (When memory correction is detected frequently) You can disable or enable popup notification for each of the items above.
- Check box for each item
  - ON: The popup notification is enabled. (factory-shipped default setting)
  - OFF: The popup notification is disabled.

If you change the current setting, click the check box.

If the monitoring function is disabled, it will not be notified even if the popup notification is enabled.

[Message editing]

You can edit popup notification messages. And you can check the messages after you edit them. For information about how to edit and check the messages, see "3.1.4 Editing popup notification messages".

If you changed the advanced setting and want to make the change effective, click **OK**. If you do not want the change, click **Cancel**.

#### 3. SETTING UP THE RAS FEATURE

(4) Making the change you made in (1) through (3) effective or discard the changesIf you changed the settings in (1) through (3) and want to make the change effective, click **OK**. The **RAS Setup** window is closed and the settings become effective immediately.

If you do not want the change the setting, click **Cancel**.

- 3.1.4 Editing popup notification messages
  - (1) Editing popup notification messages

If you want to edit messages used for popup notification, click **Edit** in advanced settings for the popup notification setting. Notepad is launched and the message definition file for popup notification is opened. Edit the messages in the format described below.

NOTE

While you are editing messages, you cannot do the following:

- Clicking Edit.
- Clicking Set default.
- Clicking **Display message**.
- Closing the RAS Setup window (clicking OK or Cancel).

If you do one of the above, the following cautionary message is displayed.

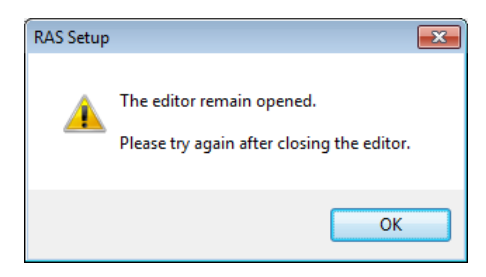

If you click **OK** when you receive the message, you go back to the **RAS Setup** window.

Format of a definition file The format of a definition file is as follows.

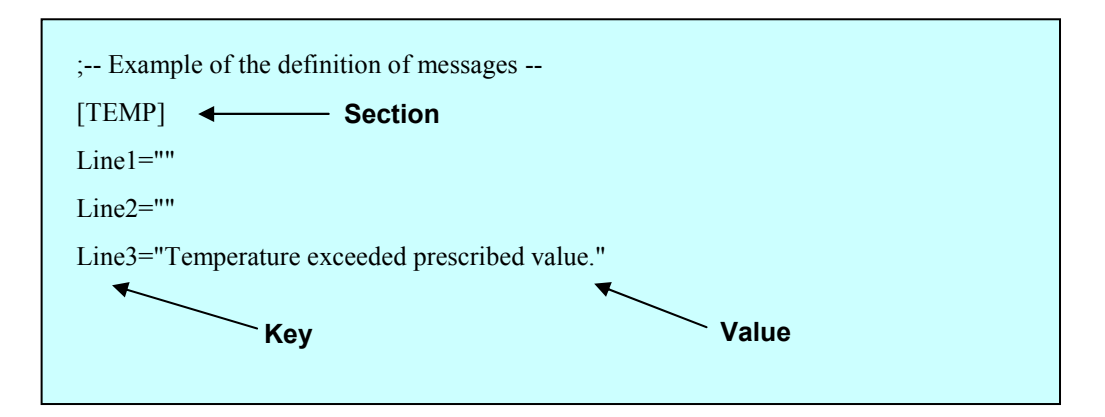

Figure 3-6 Format of a Definition File

A definition file consists of sections, keys, and the values of the keys. Each section contains keys and their values. A key and its value are separated by an equal

Each section contains keys and their values. A key and its value are separated by an equal sign (=).

Lines that start with a semicolon (;) are comment lines.

- Description in a definition file
  - 1. Section

The table below shows a list of section names you can define for this function and an explanation of the message you define for each section.

| Section name        | Defined message                                                                  |
|---------------------|----------------------------------------------------------------------------------|
| [TEMP]              | A message displayed when an abnormal temperature inside the chassis is detected. |
| [STR1-SMART]<br>(*) | A message displayed when a storage failure prediction (SMART) is detected.       |
| [DIMM1-ERR]         | A message displayed when an error correction is detected frequently in DIMM 1.   |

Table 3-2Section Names and Defined Messages

(\*) Regardless of the mounted storage, this section name is fixed.

#### 2. Keys

For a key, specify the line number of a line displayed as a part of the popup message. In this function, you can use the keys "Line1" through "Line5" for each section. If you specify Line6 and so on for keys, those keys are ignored.

#### 3. Values

Specify one line of message displayed as a part of the popup message for a value. For each key, a maximum of 50 bytes of characters (up to 25 double-byte characters) can be assigned. If you specify more than 50 bytes of characters, the characters at the 51th byte and after are ignored.

If the line includes space characters, the whole value should be enclosed in double quotation marks (""). If the value is empty, it is treated as a newline character.

#### NOTE

- When you save the change, make sure you use **Save** in the menu. Otherwise, the change you made may not be saved properly.
- While you are editing a definition file, do not use another application to edit the same file. If you edit a definition file from multiple applications at the same time, the change may not be saved properly.
- When you edit a popup notification message, make sure that the message clearly states that an error occurred. If you continue to use this equipment while error remains, your system may be affected significantly.

(2) Checking popup notification messages

You can check the change you made in the message for each of the following items:

- Abnormally high temp.
- Storage failure prediction
- Error correcting in memory (When memory correction is detected frequently)

The following shows how to check the change you made in the message.

 In the Event list (refer to Figure 3-5), select the event you want to check. In this list, only the items under Events selected using the check boxes are displayed. If no items under Events are selected using the check boxes, you cannot select an item from the Event list.

| Abnormally high temp.      | - |
|----------------------------|---|
| Abnormally high temp.      |   |
| Storage failure prediction |   |
| Error correcting in memory |   |

<Example of Selecting Abnormally high temp.>

2. In the **Object** list (refer to Figure 3-5), select the object you want to check. Items in this list depend on the item you selected in step 1.

The table below shows items displayed in the **Object** list for each option you select in the **Event** list.

Table 3-3 Items Displayed in the Object List for Each Option Selected in the Event List

| Option in the Event list   | Items in the Object list |
|----------------------------|--------------------------|
| Abnormally high temp.      | Internal temp.           |
| Storage failure prediction | mSATA SSD                |
| Error correcting in memory | DIMM 1                   |
3. Click **Display message** (See Figure 3-5). A popup notification message is displayed based on the change you made. After you confirm that the message is OK, click **OK** in the popup.

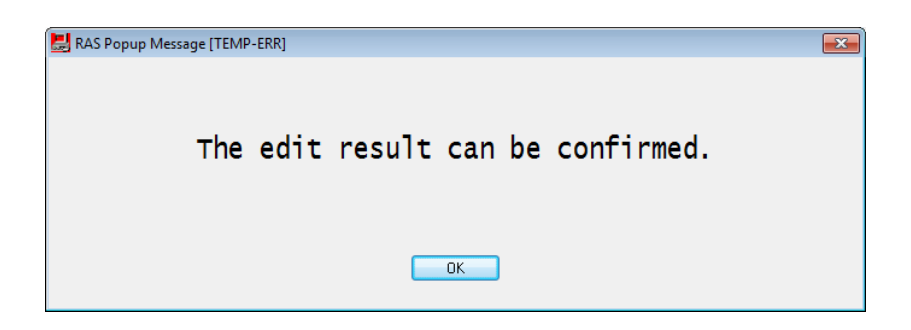

If the message is not edited or there is something wrong in the message definition file, the following message is displayed. Click **OK** to go back to the Advanced Settings. Set it again in the procedure of 3.1.4 (1).

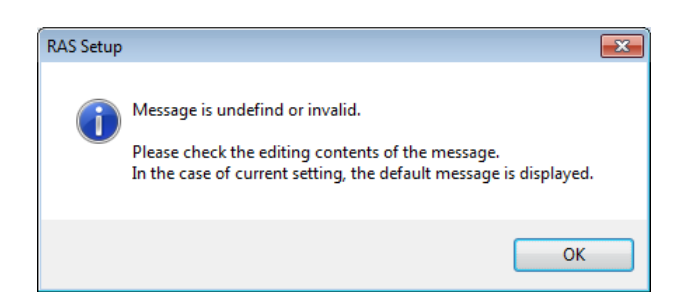

(3) Restoring default messages

If you want to set the popup notification messages back to the default, click **Set default** in Advanced Settings. The following message will appear. Click **Yes**. Then the changes you made in the message definition file are discarded.

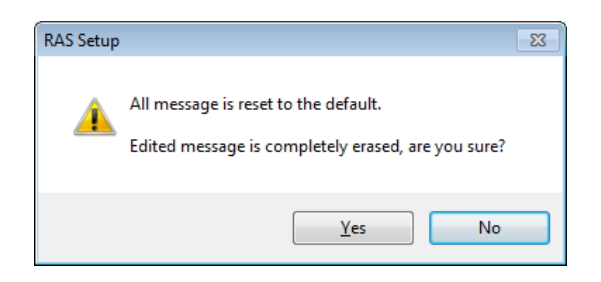

If you click **No**, the changes are not deleted and the messages do not revert back to the default.

## CHAPTER 4 CHECKING THE HARDWARE STATUS

You can check the hardware status of this equipment by using the following methods.

(1) Check by using GUIs

You can check the hardware status of this equipment by using a graphical interface. For details, see "4.1 Hardware Status Window".

(2) Check with a user application

A user application can check the hardware status of this equipment by monitoring the status of event objects. For details, see "4.2 RAS Event Notification". A user application can also get the hardware status of this equipment by using the RAS library. For details, see "4.5 Status Acquisition by Using the RAS Library".

(3) Check on the desktop of this equipment

A popup message is displayed to notify that an error occurred in the hardware of this equipment. For details, see "4.3 Popup Notification".

(4) Check from a remote device

A remote device can check the hardware status of this equipment. A remote device can also be notified whenever the hardware status changes. For details, see "4.4 Remote Notification".

## 4.1 Hardware Status Window

#### 4.1.1 Overview

After you log on to this equipment, there will always be an icon in the notification area of the taskbar to display the hardware status. If you double-click this icon or if you right-click the icon to display a popup menu and click **Display Hardware status**, detailed information about the hardware status of this equipment is displayed.

This window displays the following information:

- Temperature condition inside the chassis
- Storage failure prediction (SMART monitoring) condition

| Hardware status                   |
|-----------------------------------|
| Temperature condition             |
| Storage<br>mSATA SSD1<br>Healthy. |
| OK Refresh                        |

Figure 4-1 Hardware Status Window

|--|

This window only displays the internal storages that are recognized during OS startup. It may take a long time to recognize the new storage at the first startup after the new storage is connected, and the information about the storage may not be displayed. If this situation happens, restart this equipment.

#### 4.1.2 Hardware status window

The **Hardware status** window shows the details of the hardware status of this equipment. The following shows how to start the **Hardware status** window.

1. Double-click the Hardware status icon.

Alternately, right-click the icon to display a popup menu and click **Display hardware status** on the menu.

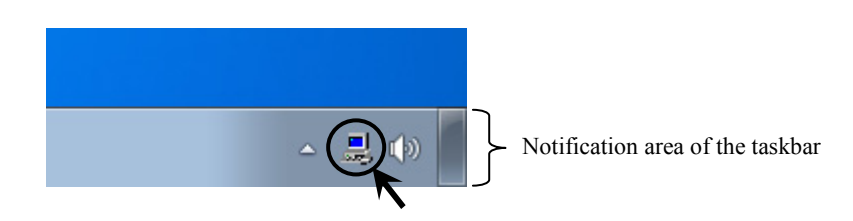

2. The Hardware status window is displayed.

| Hardware status                   |  |
|-----------------------------------|--|
| Temperature condition             |  |
| Storage<br>mSATA SSD1<br>Healthy. |  |
| OK Refresh                        |  |

- (1) Description of the window
  - 1. Temperature condition

Shows the current status of the temperature inside the chassis.

 Table 4-1
 Temperature Condition and Displayed Information

| Temperature status          | Icon | Information                                           |  |  |
|-----------------------------|------|-------------------------------------------------------|--|--|
| Normal                      |      | Present temperature is normal.                        |  |  |
| Abnormally high temperature |      | Temperature in the unit has exceeded the upper limit. |  |  |

2. Storage condition

Shows the current status of the storage.

## Table 4-2Storage Condition and Displayed Information

| Drive condition               | Icon  | Information                |
|-------------------------------|-------|----------------------------|
| Normal                        | SMART | Healthy.                   |
| Failure anticipation by SMART | SMART | A failure may be imminent. |

## NOTICE

When failure of storage is anticipated, the storage may experience hardware failure in near future. We recommend you to back up the data and replace this equipment. Please contact the system administrator or maintenance personnel.

## 3. Refresh button

If you click this button, the latest hardware status is acquired and the information in the window is refreshed.

## 4. OK button

Click this button to close the Hardware status window.

Figure 4-2 shows the **Hardware status** window when there is a hardware status error.

| Hardware status                                     | ×  |
|-----------------------------------------------------|----|
| Temperature condition                               |    |
| Storage<br>mSATA SSD1<br>A failure may be imminent. |    |
| OK Refres                                           | :h |

Figure 4-2 Hardware Status Window (Error Case)

# NOTICE

When the **Hardware status** window shows an error in hardware, resolve the error immediately.

## 4.1.3 Hardware status icon

There will always be an icon in the notification area of the taskbar to display the hardware status.

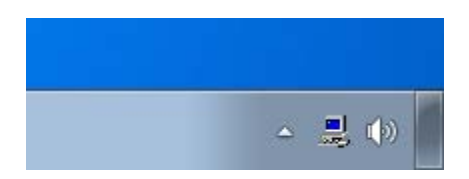

Note that, in the default factory settings, the icon is not shown. If you click the arrow at the side of the notification area, the icon will appear. If you want to always show the icon in the notification area of the taskbar, click **Customize** and configure the icon to be always shown in the notification area. (If you are using Windows® 10, right-click the arrow at the side of the notification area. A menu will appear. On the menu, click **Properties**. Then, a window will appear. In the window, click **Customize**, and then **Select which icons appear on the taskbar**. Then, configure the icon to be always shown in the notification area in the taskbar.)

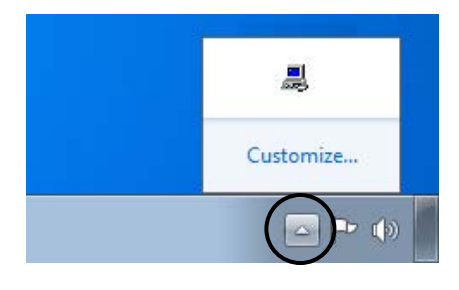

## NOTE

In rare cases, the registration of the hardware status icon fails and the following message is displayed. If this happens, follow the procedure below to retry the registration of the hardware status icon.

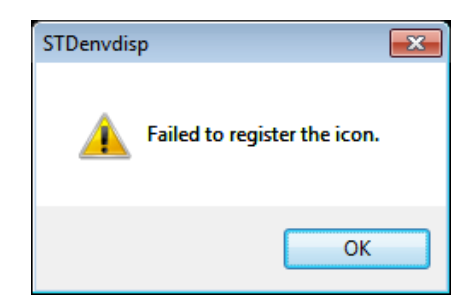

- < For Windows® Embedded Standard 7>
- 1. Click **OK** in the message above.
- 2. Point to Start > All Programs > Startup, and click RAS Status.
- <For Windows® 10>
- 1. Click **OK** in the message above.
- 2. Click Start.
- 3. Click **RAS Software** from the list of applications, and then click **RAS Status**.

(1) List of displayed icons and description of each icon

Table 4-3 shows a list of displayed icons and a description of each icon. A description of the displayed icon is shown when you point the mouse cursor to the icon.

| No. | Hardware<br>status | Icon      | Description of the icon                           |
|-----|--------------------|-----------|---------------------------------------------------|
| 1   | Normal             |           | Hardware status is normal.                        |
| 2   | Error              |           | Abnormal TEMP detected.                           |
| 3   | EII0I              | 6.77 J    | Abnormal TEMP detected. Storage failure possible. |
| 4   | Caution            | <u> P</u> | Storage failure possible.                         |

No.4: If a hardware status error is detected at the same time, the icon for a hardware status error is displayed.

Figures 4-3 and 4-4 show examples of displaying the description of an icon when the hardware status of this equipment is normal and when the hardware status has an error.

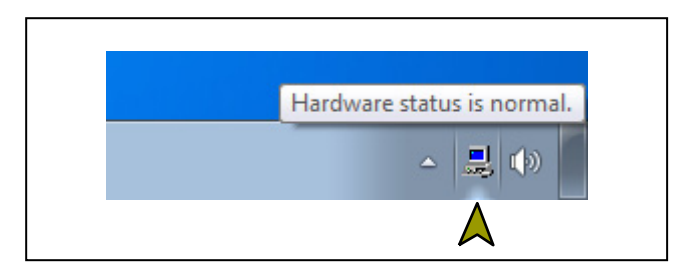

Figure 4-3 Example of Displaying the Description of an Icon (When the Hardware Status Is Normal)

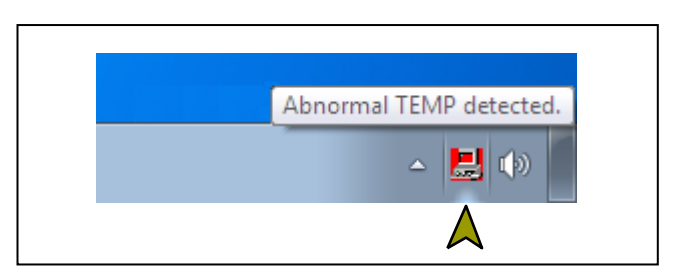

Figure 4-4 Example of Displaying the Description of an Icon (When the Hardware Status Has an Error)

## (2) Menu of the hardware status icon

If you right-click the icon, a popup menu is displayed.

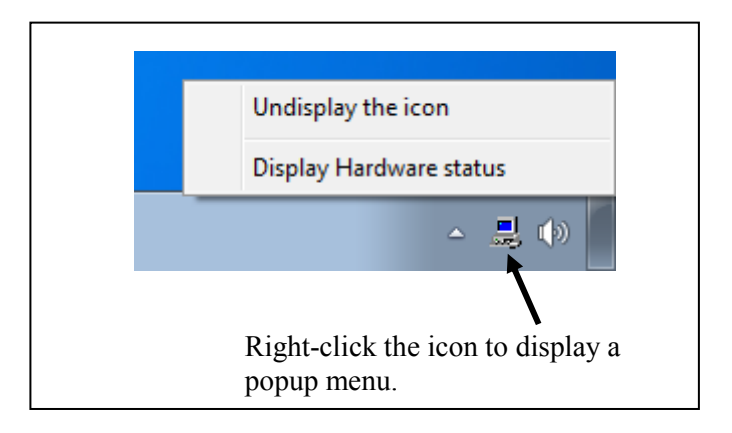

Figure 4-5 Menu of the Hardware Status Icon

## • Display Hardware status

Click it to display the Hardware status window.

## • Undisplay the icon

Click it to delete the icon from the notification area of the taskbar.

## 4.2 RAS Event Notification

#### 4.2.1 Overview

When an event that must be reported to a user such as hardware failure occurs, this function notifies the event to an application by setting an event object to the signaled state. An application can detect an event such as hardware failure by monitoring when the event object is set to the signaled state.

The event object is reset to the nonsignaled state when the cause of the event is cleared.

#### 4.2.2 Detecting an event

Follow the procedure below to detect an event:

- 1. Use the OpenEvent Windows API function to get the handle to the event object. Specify SYNCHRONIZE for the parameter dwDesiredAccess (the access to the event object).
- 2. Use the WaitForSingleObject or WaitForMultipleObject Windows API function to monitor when the event object is set to the signaled state.

Table 4-4 is a list of events to be reported to a user and their respective event objects.

| No. | Event                                                           | Event object name        |  |  |
|-----|-----------------------------------------------------------------|--------------------------|--|--|
| 1   | The temperature inside the chassis became abnormal.             | W2KRAS_TEMP_ERR_EVENT    |  |  |
| 2   | SMART anticipates storage failure.                              | W2KRAS_HDD_PREDICT_EVENT |  |  |
| 3   | A frequent error correction occurredin one of the memory slots. | HFW_MEMORY_ERR_EVENT     |  |  |

#### Table 4-4 Reported Events

No.2: This includes the case that getting the failure prediction status of the storage fails.

## - NOTE -

When you use an event object in a program, you need to add "Global\" to the beginning of the name of the event object.

## 4.2.3 Example of using event objects

We provide a sample program in C (MemErr.c) to show how to monitor event objects. For information about the name of the sample program and where you can find it, see "6.2 Sample Programs".

## 4.3 Popup Notification

4.3.1 Overview

When an event that must be reported to a user such as hardware failure occurred, this function notifies the event to a user by displaying a popup message on the desktop. Using this function, a user can know an event such as hardware failure occurred. More specifically, a popup message is displayed in the following cases:

- The temperature inside the chassis becomes abnormal.
- SMART anticipates storage failure.
- A frequent error correction occurs in memory.

Figure 4-6 shows an example of popup message notification when the temperature inside the chassis becomes abnormal.

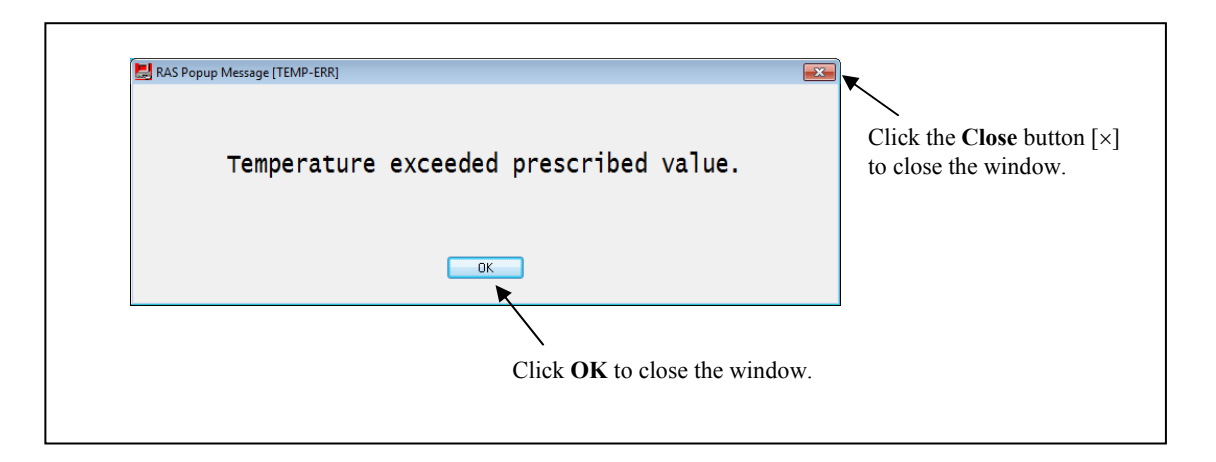

Figure 4-6 Example of Popup Message

## 4.3.2 Messages to be displayed

The following table shows a list of popup notification messages this function outputs. It should be noted that you can edit those messages. For information about how to edit messages, see "3.1.4 Editing popup notification messages".

| No. | Event                                                | Popup notification message                                      |
|-----|------------------------------------------------------|-----------------------------------------------------------------|
| 1   | The temperature inside the chassis becomes abnormal. | Temperature exceeded prescribed value.                          |
| 2   | SMART anticipates storage failure.                   | A failure may be imminent on the storage of the mSATA SSD%1.    |
| 3   | Frequent error correction occurs in memory.          | In the %2, error corrections have occurred with high frequency. |

| Table 4-5 | Messages | Display | /ed |
|-----------|----------|---------|-----|
|-----------|----------|---------|-----|

No.2: %1 denotes the storage number.

No.2: This includes the case that getting the failure prediction status of the storage fails.

No.3: %2 denotes the name of DIMM.

## 4.3.3 Popup notification settings

This function can be enabled or disabled in the **RAS Setup** window. In the default factory-shipped setting, this function is disabled. If this function is disabled, popup messages are not displayed.

For details, see "3.1.3 Using the RAS Setup window".

## 4.4 Remote Notification

#### 4.4.1 Overview

If you use this function, from a remote device through the network, you can check hardware conditions that can only be checked beside this equipment without this function. Even when hardware conditions cannot be checked beside this equipment because, for example, the system administrator is away from this equipment or this equipment is built into the facility, the hardware conditions can be checked from a remote device.

This function uses Simple Network Management Protocol (SNMP) to notify hardware conditions. This allows you to use commercially available network management software that supports SNMP and to monitor distributed instances of this equipment and other devices all from one location.

NOTE

- The remote notification uses SNMP, a protocol in the application layer of the TCP/IP, and User Datagram Protocol (UDP) in the transport layer. That means if the network load is high, hardware conditions may not be received properly.
- The remote notification uses the SNMP service, a standard feature of Windows®. For information about how to enable the standard Windows® SNMP service, see "4.4.3 Enabling the remote notification".

4.4.2 Hardware conditions that can be acquired by using remote notification

The following hardware conditions and settings can be acquired from a remote device:

- Temperature condition inside the chassis
- Storage condition
- Memory condition
- RAS function settings
- Operational mode (normal mode)
- Version information of the extended Management Information Base (MIB) for HF-W.

The following transitions of the hardware conditions are notified by using a trap.

(1) Temperature condition inside the chassis

- Normal  $\rightarrow$  Error
- Error  $\rightarrow$  Normal
- (2) Storage condition
  - Normal  $\rightarrow$  Failure anticipated
- (3) Memory condition
  - Normal  $\rightarrow$  Frequent error correction
  - Frequent error correction  $\rightarrow$  Normal
- (4) Operational mode
  - HF-W stopped  $\rightarrow$  Started in normal mode
  - Running in normal mode  $\rightarrow$  Running in simulation mode

4.4.3 Enabling the remote notification

This function is disabled in the default factory-shipped settings. The remote notification uses the standard Windows® SNMP service. If you enable the SNMP service, the remote notification is enabled.

When you use the remote notification, follow the procedure below to enable the SNMP service:

- (1) Starting the "SNMP Service Properties" window
  - 1. If you are not logged on to the computer as an administrator, log on to the computer as an administrator.
  - 2. Follow the procedure below to open **Control Panel**.

If the OS is Windows® Embedded Standard 7, click **Start** > **Control Panel**.

If the OS is Windows<sup>®</sup> 10, right-click **Start** to display menu **and** click **Control Panel**.

- 3. Click System and Security > Administrative Tools. Double-click Services.
- 4. Double-click **SNMP Service** to start the "**SNMP Service Properties**" window.

| Services                      |                                                                                                    |                                                                                                    |                                                                                                    |                                          |                                                                                             |                                                                                                    |  |
|-------------------------------|----------------------------------------------------------------------------------------------------|----------------------------------------------------------------------------------------------------|----------------------------------------------------------------------------------------------------|------------------------------------------|---------------------------------------------------------------------------------------------|----------------------------------------------------------------------------------------------------|--|
| <u>File Action View H</u> elp |                                                                                                    |                                                                                                    |                                                                                                    |                                          |                                                                                             |                                                                                                    |  |
|                               | à 📑   🚺 🧊   🕨 🔲 II ID                                                                                                    |                                                                                                    |                                                                                                    |                                          |                                                                                             |                                                                                                    |  |
| Services (Local)              | 🔍 Services (Local)                                                                                                    |                                                                                                    |                                                                                                    |                                          |                                                                                             |                                                                                                    |  |
|                               | SNMP Service                                                                                                    | Name                                                                                                    | Description                                                                                                    | Status                                   | Startup Type                                                                                | Log On As 🔺                                                                                                    |  |
|                               | Start the service<br>Description:<br>Enables Simple Network<br>Management Protocol (SNMP)<br>requests to be processed by this<br>computer. If this service is stopped,<br>the computer will be unable to<br>process SNMP requests. If this servic<br>is disabled, any services that explicitly | Secondary Logon<br>Secure Socket Tun<br>Security Accounts<br>Security Center<br>Server<br>Shell Hardware De<br>Smart Card<br>Smart Card Remo<br>ShMP Service | Enables star<br>Provides su<br>The startup<br>The WSCSV<br>Supports fil<br>Provides no<br>Manages ac<br>Allows the s<br>Enables Sim<br>Bereiver tra | Started<br>Started<br>Started<br>Started | Manual<br>Manual<br>Automatic<br>Automatic (D<br>Automatic<br>Manual<br>Manual<br>Manual    | Local Syste<br>Local Service<br>Local Syste<br>Local Service<br>Local Syste<br>Local Syste<br>Local Syste<br>Local Syste<br>Local Syste                       |  |
|                               | depend on it will fail to start.                                                                                                    | Software Protection<br>SPP Notification S<br>SSDP Discovery<br>Storage Service<br>Superfetch<br>System Event Noti<br>Tablet PC Input Se<br>Task Scheduler    | Receives tra<br>Enables the<br>Provides So<br>Discovers n<br>Enforces gr<br>Maintains a<br>Monitors sy<br>Enables Tab<br>Enables a us               | Started<br>Started<br>Started<br>Started | Manual<br>Automatic (D<br>Manual<br>Manual<br>Automatic<br>Automatic<br>Manual<br>Automatic | Local service       Network S       Local Service       Local Syste       Local Syste       Local Syste       Local Syste       Local Syste       Local Syste |  |
|                               | Extended Standard                                                                                                    |                                                                                                    |                                                                                                    |                                          |                                                                                             |                                                                                                    |  |
|                               |                                                                                                    |                                                                                                    |                                                                                                    |                                          |                                                                                             |                                                                                                    |  |

(2) SNMP security configuration

1. In the "SNMP Service Properties" window, select the Security tab.

| SNMP Service Properties (Local Computer)                                                          |                       |              |                |              |  |  |
|---------------------------------------------------------------------------------------------------|-----------------------|--------------|----------------|--------------|--|--|
| General                                                                                           | Log On Reco           | very Agent 1 | Traps Security | Dependencies |  |  |
| Sen                                                                                               | d authentication      | trap         |                |              |  |  |
| Co                                                                                                | mmunity               | -            | Rights         |              |  |  |
| Add Edit Remove Agcept SNMP packets from any host  Accept SNMP packets from these hosts Iocalhast |                       |              |                |              |  |  |
| locahost                                                                                          |                       |              |                |              |  |  |
|                                                                                                   | Add <u>.</u>          | Edit         | Remo           | ove          |  |  |
| Leam r                                                                                            | more about <u>SNM</u> | P            |                |              |  |  |
|                                                                                                   |                       | ОК           | Cance          | Apply        |  |  |

- 2. If you want to send a trap message whenever authentication fails, select the "Send authentication trap" check box.
- 3. Under "Accepted community names," click Add. The "SNMP Service Configuration" window is displayed. In the "Community rights" list, select READ ONLY. In the Community Name box, type the community name you want, and click Add.

| SNMP Service Configuration                               | <b>X</b>      |
|----------------------------------------------------------|---------------|
| Community rights:<br>READ ONLY<br><u>Community Name:</u> | Add<br>Cancel |

4. Specify whether to accept SNMP packets from hosts.

If you want to accept SNMP packets from any manager on the network:

• Select Accept SNMP packets from any host.

If you want to restrict SNMP packets:

- Select Accept SNMP packets from these hosts.
- Click Add.
- The "SNMP Service Configuration" window is displayed. Enter the host name, IP or IPX address of a host you want to accept the SNMP packets from, and click Add.

| SNMP Service Configuration    | <b>—</b> ×    |
|-------------------------------|---------------|
| Host name, IP or IPX address: | Add<br>Cancel |

5. In the "SNMP Service Properties" window, click Apply.

(3) SNMP trap configuration

1. In the "SNMP Service Properties" window, select the Traps tab.

| SNMP Service Properties (Local Computer)                                                                                                    |
|----------------------------------------------------------------------------------------------------|
| General Log On Recovery Agent Traps Security Dependencies                                                                                                    |
| The SNMP Service provides network management over TCP/IP<br>and IPX/SPX protocols. If traps are required, one or more<br>community names must be specified. Trap destinations may be<br>host names. IP addresses or IPX addresses. |
| Community name                                                                                                    |
| ✓ Add to list                                                                                                    |
| Remove from list                                                                                                    |
|                                                                                                    |
|                                                                                                    |
|                                                                                                    |
| Add Edit Remove                                                                                                    |
| Leam more about <u>SNMP</u>                                                                                                    |
|                                                                                                    |
| OK Cancel Apply                                                                                                    |

- 2. Under **Community name**, type the name of the community that trap messages are sent to, and click "**Add to list**."
- 3. Under **Trap destinations**, click **Add**. The "**SNMP Service Configuration**" window is displayed. Enter the host name, IP or IPX address of a destination you want to send traps to, and click **Add**.

| SNMP Service Configuration    | ×      |
|-------------------------------|--------|
|                               | Add    |
| Host name, IP or IPX address: | Cancel |
|                               |        |

4. In the "SNMP Service Properties" window, click Apply.

- (4) Starting the SNMP service
  - 1. In the "SNMP Services Properties" window, select the General tab.

| seneral Ubg On                                      | Recovery Agent Traps Security Dependencies                                                   |  |  |  |
|-----------------------------------------------------|----------------------------------------------------------------------------------------------|--|--|--|
| Service name:                                       | SNMP                                                                                         |  |  |  |
| Display name:                                       | SNMP Service                                                                                 |  |  |  |
| Description:                                        | Enables Simple Network Management Protocol (SNMP) requests to be processed by this computer. |  |  |  |
| Path to executable:<br>C:\Windows\System32\snmp.exe |                                                                                              |  |  |  |
| Startup type:                                       | Manual 🗸                                                                                     |  |  |  |
| Help me configu                                     | e service startup options.                                                                   |  |  |  |
| Service status:                                     | Stopped                                                                                      |  |  |  |
| Start                                               | Stop Pause Resume                                                                            |  |  |  |
| You can specify<br>from here.                       | the start parameters that apply when you start the service                                   |  |  |  |
| Start parameters                                    | :                                                                                            |  |  |  |
|                                                     |                                                                                              |  |  |  |
|                                                     |                                                                                              |  |  |  |

- 2. Click **Start**. The SNMP service starts and the remote notification for the hardware status is enabled.
- 3. In order to start the SNMP service automatically at the next OS startup, in the **Startup type** list, select **Automatic**.
- 4. In the "SNMP Service Properties" window, click OK.

NOTE -

\_

- If when the SNMP starts, there is an error that is configured to be notified by using a trap, the trap is sent at the timing when the SNMP starts.
- If Windows Firewall is configured to block the SNMP service, you cannot acquire the hardware status from a remote device. If you set up the firewall to block SNMP service, follow the procedure below to allow SNMP service to communicate via Windows Firewall.

But, SNMP service can pass through Windows Firewall by default, you do not have to go through the following procedure.

- 1. If you are not logged on to the computer as an administrator, log on to the computer as an administrator.
- 2. Open Control Panel, click "System and Security."
- If the OS is Windows® Embedded Standard 7, click "Allow a program through Windows Firewall" under "Windows Firewall." If the OS is Windows® 10, click "Allow an app through Windows Firewall" under "Windows Firewall."

4. If the OS is Windows® Embedded Standard 7, the "Allowed Programs" window appears. Click Change settings, and then select the SNMP Service check box in "Allowed programs and features.
If the OS is Windows® 10, the "Allowed apps" window appears. Click "Change settings" and then select the SNMP Service check box in "Allowed apps and features."

| Allow programs to communicate through                 | Windows Firewall         |                          |
|-------------------------------------------------------|--------------------------|--------------------------|
| To add, change, or remove allowed programs and ports  | , click Change settings. |                          |
| What are the risks of allowing a program to communica | ite?                     | Cha <u>n</u> ge settings |
| Allowed programs and features:                        |                          |                          |
| Name                                                  | Home/Work (Pri           | vate) Public ^           |
| Remote Scheduled Tasks Management                     |                          |                          |
| Remote Service Management                             |                          |                          |
| Remote Volume Management                              |                          |                          |
| Routing and Remote Access                             |                          |                          |
| Secure Socket Turneling Protocol                      |                          |                          |
| SNMP Service                                          |                          |                          |
| SNMP Trap                                             |                          |                          |
| Windows Collaboration Computer Name Registra          | tion Service             |                          |
| Windows Firewall Remote Management                    |                          |                          |
| Windows Management Instrumentation (WMI)              |                          |                          |
| □ Windows Media Player                                |                          |                          |
| Windows Media Player Network Sharing Service          |                          |                          |
|                                                       | Detai <u>l</u> s         | Re <u>m</u> ove          |
|                                                       | Allow a                  | another p <u>r</u> ogram |

5. Click **OK**.

#### 4. CHECKING THE HARDWARE STATUS

#### 4.4.4 Objects in the extended MIB for HF-W

In order to acquire the hardware status of this equipment from a remote device, use the extended MIB for HF-W. This subsection provides a list of objects defined in the extended MIB for HF-W and a description of those objects.

#### (1) Objects related to the hardware conditions and settings

Table 4-6 shows a list of the objects related to the hardware status and a description of those objects. The object ID of each object is obtained by either replacing the following "x" with the object in the following table or replacing the following "y" with the object number in the table.

Object ID: .iso.org.dod.internet.private.enterprises.Hitachi.systemExMib. hfwExMib.hfwRasStatus.x (x is an object in the table below) or .1.3.6.1.4.1.116.5.45.1.y (y is an object number in the table below)

| No. | Object                                 | Object<br>number | Description                            | Description of the values                                                                      |
|-----|----------------------------------------|------------------|----------------------------------------|------------------------------------------------------------------------------------------------|
| 1   | hfwTemp                                | 2                | Temperature condition group            | -                                                                                              |
| 2   | hfwTemp.tempNumber                     | 2.1              | Number of monitored temperatures       | -                                                                                              |
| 3   | hfwTemp.tempTable.TempEntry.tempIndex  | 2.2.1.1          | Index number of tempEntry              | -                                                                                              |
| 4   | hfwTemp.tempTable.TempEntry.tempName   | 2.2.1.2          | Name of the temperature to bemonitored | Internal temperature:<br>Temperature inside the chassis                                        |
| 5   | hfwTemp.tempTable.TempEntry.tempStatus | 2.2.1.3          | Temperature condition                  | 1: Normal<br>2: Error                                                                          |
| 6   | hfwHdd                                 | 3                | Storage condition group                | -                                                                                              |
| 7   | hfwHdd.hddNumber                       | 3.1              | Number of monitored storage            |                                                                                                |
| 8   | hfwHdd.hddTable.hddEntry.hddIndex      | 3.2.1.1          | Index number of hddEntry               | -                                                                                              |
| 9   | hfwHdd.hddTable.hddEntry.hddStatus     | 3.2.1.2          | Storage condition                      | 1: Healthy<br>3: Failure anticipated<br>99: Unknown                                            |
| 10  | hfwMem                                 | 5                | Memory condition group                 | -                                                                                              |
| 11  | hfwMem.memNumber                       | 5.1              | Number of monitored memory slots       | -                                                                                              |
| 12  | hfwMem.memTable.memEntry.memIndex      | 5.2.1.1          | Index of memEntry                      | -                                                                                              |
| 13  | hfwMem.memTable.memEntry.memName       | 5.2.1.2          | Memory name                            | DIMM 1: DIMM 1 slot                                                                            |
| 14  | hfwMem.memTable.memEntry.memStatus     | 5.2.1.3          | Memory condition                       | <ol> <li>Normal</li> <li>Error (Frequent error<br/>correction)</li> <li>Not mounted</li> </ol> |

| Table 4-6 Objects Related to the Hardware Statu | Table 4-6 | Objects Related to the Hardware Status |
|-------------------------------------------------|-----------|----------------------------------------|
|-------------------------------------------------|-----------|----------------------------------------|

No.2: For this equipment, the value is set to 1.

No.11: The number of memory slots is set for the number of monitored memory slots. For this equipment, the number is 1.

No.7: The number of storages that can be mounted in the HF-W is set for the number of monitored storages. For this equipment, the number is 1.

Table 4-7 shows a list of the objects related to the RAS function settings and a description of those objects. The object ID of each object is obtained by either replacing the following "x" with the object in the following table or replacing the following "y" with the object number in the table.

 Object ID:
 .iso.org.dod.internet.private.enterprises.Hitachi.systemExMib.

 hfwExMib.hfwRasSetting.x (x is an object in the table below)
 or

 .1.3.6.1.4.1.116.5.45.2.y (y is an object number in the table below)

| Table 4-7 | Objects Related to the RAS Function Settings |
|-----------|----------------------------------------------|
|-----------|----------------------------------------------|

| No. | Object                | Object<br>number | Description                                         | Description of the values |
|-----|-----------------------|------------------|-----------------------------------------------------|---------------------------|
| 1   | hfwTempAutoShutdown   | 2                | Automatic shutdown when the temperature is abnormal | 1: Enabled<br>2: Disabled |
| 2   | hfwSmartEnableSetting | 4                | Storage Failure Prediction (SMART monitoring)       | 1: Enabled<br>2: Disabled |

Table 4-8 shows a list of the objects related to operational modes and a description of those objects. The object ID of each object is obtained by either replacing the following "x" with the object in the following table or replacing the following "y" with the object number in the table.

## Object ID: .iso.org.dod.internet.private.enterprises.Hitachi.systemExMib. hfwExMib.hfwRasInfo.x (x is an object in the table below) or .1.3.6.1.4.1.116.5.45.3.y (y is an object number in the table below)

#### Table 4-8 Objects Related to Operational Modes

| No. | Object     | Object<br>number | Description    | Description of the values            |
|-----|------------|------------------|----------------|--------------------------------------|
| 1   | hfwRasMode | 1                | Operation mode | 1: Normal mode<br>2: Simulation mode |

Table 4-9 shows a list of the objects related to the version information of the extended MIB for HF-W and a description of those objects. The object ID of each object is obtained by either replacing the following "x" with the object in the following table or replacing the following "y" with the object number in the table.

Object ID: .iso.org.dod.internet.private.enterprises.Hitachi.system. hfw.hfwExMibInfo.x (x is an object in the table below) or .1.3.6.1.4.1.116.3.45.1.y (y is an object number in the table below)

| Table 4-9 | Objects Related to the Extended MIB for HF-W |
|-----------|----------------------------------------------|
|           |                                              |

| No. | Object   | Object<br>number | Description                                  | Description of the values |
|-----|----------|------------------|----------------------------------------------|---------------------------|
| 1   | Version  | 1                | Version number of the extended MIB for HF-W  | -                         |
| 2   | Revision | 4                | Revision number of the extended MIB for HF-W | -                         |

(2) Objects related to the trap notification

Table 4-10 shows a list of the objects related to the trap notification when an error occurs as well as a description and notification data for those objects. The enterprise ID for the trap notification when an error occurs is as follows.

Enterprise ID: iso.org.dod.internet.private.enterprises.Hitachi.systemAP. hfwMibTrap.hfwRasErrorTrap or .1.3.6.1.4.1.116.7.45.1

#### Table 4-10 Objects Related to the Trap Notification (When an Error Occurs)

| No   | Object         |          | Description                         |                        | Notification data                                                     |
|------|----------------|----------|-------------------------------------|------------------------|-----------------------------------------------------------------------|
| INO. | Object         | number   | Description                         | Object used            | Value                                                                 |
|      | hfwTempError   |          | The temperature                     | tempName               | Internal temperature                                                  |
| 1    |                | 2        | inside the chassis                  | tempStatus             | 2: Error                                                              |
| 1    |                | 2        | becomes abnormal.                   | hfwTempStMsg           | Internal temperature exceeded prescribed value.                       |
|      | hfwSmartDetect |          | A failure is anticipated for the    | hddIndex               | The number of the storage for which a failure is anticipated by SMART |
| 2 3  | 3              | storage. | hddStatus                           | 3: Failure anticipated |                                                                       |
|      |                |          |                                     | hfwSmartStMsg          | A failure may be imminent on the storage of the mSATA SSD%1.          |
|      | hfwMemError    |          | A frequent error correction occurs. | memName                | Name of the memory slot with frequent error correction                |
| 3    |                | 6        |                                     | memStatus              | 2: Error (Frequent error correction)                                  |
|      |                |          |                                     | hfwMemStMsg            | In the %2, error correcting have occurred with high frequency.        |

No.2: %1 denotes the storage number.

No.3: %2 denotes the name of the memory slot with frequent error correction.

Table 4-11 shows a list of the objects related to the trap notification when the equipment has recovered from an error and a description of those objects. The enterprise ID for the trap notification when the equipment has recovered from an error is as follows.

```
Enterprise ID: iso.org.dod.internet.private.enterprises.Hitachi.systemAP.
hfwMibTrap.hfwRasRecoverTrap
or
.1.3.6.1.4.1.116.7.45.2
```

#### 4. CHECKING THE HARDWARE STATUS

# Table 4-11Objects Related to the Trap Notification (When the Equipment Has Recovered<br/>from an Error)

| No   | Na Object Trap |               | Decemination                             | Notification data         |                                             |  |
|------|----------------|---------------|------------------------------------------|---------------------------|---------------------------------------------|--|
| INO. | Object         | number        | Description                              | Object used               | Value                                       |  |
|      | hfwTempRecover | Recovery from |                                          | tempName                  | Internal temperature                        |  |
| 1    |                | 2             | 2 abnormal temperature<br>in the chassis | tempStatus                | 1: Normal                                   |  |
| 1    |                | 2             |                                          | hfwTempStMsg              | Internal temperature returned to prescribed |  |
|      |                |               |                                          |                           | value.                                      |  |
|      | hfwMemRecover  | Recovery from |                                          | memName                   | Name of the recovered memory slot           |  |
| 2    |                | 6             | 6 frequent error<br>correction           | memStatus                 | 1: Normal                                   |  |
|      |                | 0             |                                          | hfwMemStMsg               | In the %1, frequency of the error           |  |
|      |                |               |                                          | correctings deteriorated. |                                             |  |

No.2: %1 denotes the name of the memory slot that recovered from frequent error correction.

Table 4-12 shows a list of the objects related to the trap notification when the equipment has started in normal mode and a description of those objects. The enterprise ID for the trap notification related to operational modes is as follows.

Enterprise ID: iso.org.dod.internet.private.enterprises.Hitachi.systemAP. hfwMibTrap.hfwRasInfoTrap or .1.3.6.1.4.1.116.7.45.3

## Table 4-12 Objects Related to the Trap Notification (Operational Modes)

| N.                   | 01              | Trap   |                          | Notification data       |                                    |
|----------------------|-----------------|--------|--------------------------|-------------------------|------------------------------------|
| NO.                  | Object          | number | Description              | Object used             | Value                              |
| 1                    | hfwRasService   | 1      | Startup in normal mode   | hfwRasMode              | 1: Normal mode                     |
| <sup>1</sup> Started | 1               |        | hfwRasStartMsg           | RAS Service is running. |                                    |
|                      | hfwSimulation   |        | Transition to simulation | hfwRasMode              | 2: Simulation mode                 |
| 2                    | 2 ModeStarted 2 |        | mode                     | hfwRasStartMsg          | RAS Service switched to Simulation |
|                      |                 |        |                          |                         | Mode.                              |

## 4.4.5 Extended MIB file for HF-W

The extended MIB file for HF-W is as follows.

Extended MIB file for HF-W: %ProgramFiles%\HFWRAS\mib\hfwExMib.mib

## 4.5 Status Acquisition by Using the RAS Library

By using the RAS library functions, the following hardware conditions can be acquired. For details about the library functions, see "6.1 RAS Library Interface".

- To acquire the memory condition: Use the GetMemStatus function.
- To acquire the storage condition: Use the hfwDiskStat function.

This Page Intentionally Left Blank

## CHAPTER 5 CONTROLLING THE HARDWARE

The RAS feature can have the following controls over this equipment.

(1) Automatic shutdown of the equipment

When a hardware error occurs, the equipment can be automatically shut down. For details, see

- "5.1 Automatic Shutdown of the Equipment".
- (2) Memory dump due to timeout detection

When a watchdog timer timeout occurs, a memory dump can be generated. For details, see

- "5.2 Memory Dump due to Timeout Detection".
- (3) Controlling the hardware by using the RAS library

A user application can control the hardware of this equipment by using the RAS library. For details, see "5.3 Controlling the Hardware by Using the RAS Library".

## 5.1 Automatic Shutdown of the Equipment

This function automatically shuts down the equipment when running the equipment would pose a danger when abnormally high temperature is detected. By doing so, you can protect internal parts such as a processor from thermal degradation and prevent thermal runaway of the system due to malfunction of this equipment.

5.1.1 Automatic shutdown when detecting abnormally high temperature

When the temperature sensor in this equipment detects the temperature is abnormally high inside the chassis, the equipment automatically shuts down.

- This function can be enabled or disabled in the **RAS Setup** window. In the default factory setting, this function is disabled. For details, see "3.1.3 Using the RAS Setup window".
- After an automatic shutdown initiated by this function is complete, the power is turned off.
- Alternatively; a user application can detect abnormally high temperature using a RAS event and shut down the equipment. For information about a RAS event, see "4.2 RAS Event Notification".

## NOTE

- If the temperature inside the chassis is high, parts can be degraded rapidly due to heat. Then it is not advisable to continue to use this equipment also in terms of the life span of the equipment. On the other hand, if the temperature is abnormally high when the fans are working properly, the abnormally high temperature must be caused by an external factor such as malfunctioning air conditioning at the location of the equipment. You can isolate the cause of the abnormally high temperature while the equipment is running. Because of this, this function is disabled in the default factory-shipped setting,
- If you continue to operate this equipment after abnormally high temperature is detected and the temperature further rises to a dangerous level, the equipment is forcibly shut down and the power is turned off regardless of whether this function is disabled.

## 5.2 Memory Dump due to Timeout Detection

A memory dump is generated when a watchdog timer timeout in the equipment is detected.

- In the **RAS Setup** window, you can configure whether to enable memory dump using this feature. For details, see "(2) Watchdog timer setting" in "3.1.3 Using the RAS Setup window".
- If a memory dump is generated by this feature, the equipment is automatically restarted.

The STOP error code when a memory dump is generated is as follow.

• STOP error code: 0x00009222

NOTE

A memory dump may not be generated depending on the situation, for example, when Windows stops responding due to an interrupt with a high interrupt request level (IRQL).

## 5.3 Controlling the Hardware by Using the RAS Library

By using the RAS library functions, you can shut down the system and control the external general purpose I/O. For details about the library functions, see "6.1 RAS Library Interface".

- To shut down the system: Use the BSSysShut function.
- To control the watchdog timer: Use the WdtControl function.
- To control the external general purpose output: Use the GendoControlN functions.
- To control the external general purpose input: Use the GetGendiN, RegisterDICallback and UnRegisterDICallback functions.

This Page Intentionally Left Blank

# CHAPTER 6 LIBRARY FUNCTIONS

A user application can get and control the hardware status of this equipment by using the RAS library.

For information about the hardware specifications of the external general purpose I/O described in this chapter and the usage of each contact, refer to "HF-W100E INSTRUCTION MANUAL (manual number WIN-62-0069)".

## 6.1 RAS Library Interface

#### 6.1.1 Overview

This chapter describes the interface to the functions provided by the RAS library. Table 6-1 shows a list of RAS library functions. Those functions mentioned above are offered in the DLLs (w2kras.dll, hfwras.dll).

| No. | Function name        | Use                                                                                                    | DLL        |
|-----|----------------------|----------------------------------------------------------------------------------------------------|------------|
| 1   | BSSysShut            | Shuts down the equipment.                                                                                                    | w2kras.dll |
| 2   | WdtControl           | Retriggers and stops the watchdog timer.                                                                                                    |            |
| 3   | GendoControlN        | Controls the external general purpose outputs.                                                                                                    |            |
| 4   | GetGendiN            | Gets the status of the external general purpose inputs.                                                                                                    |            |
| 5   | RegisterDICallBack   | Register a callback function to be executed when a rising<br>edge (low level to high level) or falling edge (high level to<br>low level) is detected in the external general purpose inputs. |            |
| 6   | UnRegisterDICallBack | Unregister the callback function registered by RegisterDICallBack.                                                                                                    |            |
| 7   | MconWriteMessage     | Records a specified message (characters) in this equipment's own log files.                                                                                                    |            |
| 8   | GetMemStatus         | Gets the condition of the memory built into this equipment.                                                                                                    |            |
| 9   | hfwDiskStat          | Gets the condition of the storage.                                                                                                    | hfwras.dll |

| Table 6-1 | <b>RAS</b> Library Functions |
|-----------|------------------------------|
| 14010 0 1 | it is bienary i and define   |

## - NOTE -

Do not copy or move w2kras.dll and hfwras.dll to another directory. If you do, the RAS feature of this equipment cannot run properly.

The functions number 1, 2, and 7 through 9 can be called from Visual Basic® (.NET is required for 64-bit operating systems). When you call functions number 1, 2, and 7 from Visual Basic®, add "\_VB" to the end of the name of each function. Function parameters are the same. For example, when you call the WdtControl function from Visual Basic®, use the function name "WdtControl\_VB".

The following files are provided as import libraries: %ProgramFiles%\HFWRAS\lib\w2kras.lib %ProgramFiles%\HFWRAS\lib\hfwras.lib When you use a library, link the corresponding import library.

The following files are provided as header files for the libraries: %ProgramFiles%\HFWRAS\include\w2kras.h %ProgramFiles%\HFWRAS\include\hfwras.h When you use a library in C, include the corresponding header file.

## 6.1.2 Shutdown function (BSSysShut)

```
<Name>
```

BSSysShut - System shutdown

```
<Syntax>
```

```
#include <w2kras.h>
int BSSysShut(reboot)
int reboot: /*Reboot flag*/
```

<Description>

BSSysShut shuts down the system.

The reboot argument is used for specifying whether to reboot the system after the shutdown. reboot = 0: The power to this equipment is turned off after the shutdown. reboot  $\neq$  0: The system reboots after the shutdown.

<Diagnosis>

- 0: Successful completion (System shutdown process has started)
- 1: Shutdown privilege acquisition error
- 2: Internal error (OS shutdown failed)

<Sample program>

We provide a sample program that uses this function in C. For information about the name of the sample program and where you can find it, see "6.2 Sample Programs".

#### 6. LIBRARY FUNCTIONS

## 6.1.3 Watchdog timer control function (WdtControl)

## <Name>

WdtControl - Watchdog timer control / status acquisition

<Syntax>

#include <w2kras.h>
BOOL WdtControl(DWORD dwCmd, PDWORD pdwCount);

<Description>

This function performs the action specified by dwCmd on the watchdog timer. In order to use this function, in the **RAS Setup** window, select **Retriggered by application program** under **Watchdog timer setting**. If the watchdog timer setting is different, this function terminates with an error. If you call the GetLastError Windows API function, an error code W2KRAS\_WDT\_NONMANUAL is returned.

Each parameter of this function is explained below.

dwCmd:

This parameter specifies which action is performed on the watchdog timer. The following options are available for this parameter.

Table 6-2 List of Actions of WdtControl Specified by dwCmd

| dwCmd           | Explanation of the action           |
|-----------------|-------------------------------------|
| WDT_SET (0x00)  | Specifies the timeout (in seconds). |
| WDT_STOP (0x01) | Stops the watchdog timer.           |

If a value other than the above is specified, this function terminates with an error. If you call the GetLastError Windows API function, an error code W2KRAS\_INVALID\_PARAMETER is returned.

pdwCount:

If dwCmd is WDT\_SET, you can configure the timeout of the watchdog timer by specifying the timeout of the watchdog timer in the variable pointed by pdwCount and calling this function.

Specify a value between 1 and 63 in seconds. If a value other than the above is specified, this function terminates with an error. If you call the GetLastError Windows API function, an error code W2KRAS\_INVALID\_PARAMETER is returned.

When this function returns, the value of the variable pointed by pdwCount is undefined. Do not use the value.

If dwCmd is WDT\_STOP, the value of pdwCount is ignored. When this function returns, the value of the variable pointed by pdwCount is undefined. Do not use the value.

#### NOTE

- If you want to stop monitoring using the watchdog timer when a user program exits or due to shutdown, you must stop the Watchdog timer so that a timeout does not occur.
- The time it takes to generate timeout is longer than the timeout value set by the application. This is a correct operation. This situation occurs because it takes about 1.2 to 1.3 seconds for the hardware timer on this equipment to actually enable the timeout setting set by the application. If the timeout is set to 30 seconds, memory dump starts about 31 seconds after the timeout is set.

#### <Diagnosis>

If this function completes successfully, the function returns TRUE. If this function terminates with an error, the function returns FALSE.

When this function terminates with an error, call the GetLastError Windows API function to get the error code. Error codes returned by this function on its own are as follows.

| Error code (value)       | Description                                         |
|--------------------------|-----------------------------------------------------|
| W2KRAS_INVALID_PARAMETER | There is an error in the specified parameters.      |
| (0X2001)                 | This function connet he used hecouse Detwiggered by |
| (0x2002)                 | application program is not selected under Watchdog  |
|                          | timer setting in the RAS Setup window.              |
| W2KRAS_NOT_INITIALIZE    | Startup of the RAS software has not completed yet.  |
| (0x2005)                 |                                                     |
| W2KRAS_INTERNAL_ERROR    | An internal error has been generated.               |
| (0x2007)                 |                                                     |

Other error codes come from the Windows API functions used by this function. For details about those error codes, refer to the Windows API help.

#### <Sample program>

We provide a sample program that uses this function in C. For information about the name of the sample program and where you can find it, see "6.2 Sample Programs".

For information about how to monitor the operational state of a user program using the watchdog timer, see "2.4.2 Using a watchdog timer for monitoring a user program".
6.1.4 Control functions for the external general purpose outputs (GendoControlN)

<Name>

GendoControlN - Control for the external general purpose outputs (output1 to 8)

<Syntax>

#include <w2kras.h>
BOOL GendoControlN(UCHAR ucOutput, UCHAR ucMask);

# <Description>

This function controls external general purpose outputs (output1 to 8). The parameters of this function are explained below.

# ucOutput:

Sets the output level to the outputs. Table 6-3 shows how bits are allocated to each output. To set a output to the low level, set the bit to "0". To set the output to the high level, set the bit to "1".

# ucMask:

Specifies a output to be controlled. The bit allocation is the same as ucOutput as shown in Table 6-3. If the parameter is to be controlled, set the bit to "1", Otherwise, set the bit to "0".

| bit0 | output1 |
|------|---------|
| bit1 | output2 |
| bit2 | output3 |
| bit3 | output4 |
| bit4 | output5 |
| bit5 | output6 |
| bit6 | output7 |
| bit7 | output8 |

Table 6-3 Bit Allocation of ucOutput and ucMask for GendoControlN

<Diagnosis>

If this function completes successfully, the function returns TRUE. If this function terminates with an error, the function returns FALSE.

When this function terminates with an error, call the GetLastError Windows API function to get the error code. Error codes returned by this function on its own are as follows.

| Error code (value)                | Description                                    |
|-----------------------------------|------------------------------------------------|
| W2KRAS_INVALID_PARAMETER (0x2001) | There is an error in the specified parameters. |
| W2KRAS_INTERNAL_ERROR<br>(0x2007) | An internal error has been generated.          |

Other error codes come from the Windows API functions used by this function. For details about those error codes, refer to the Windows API help.

### <Explanation>

The GendoControlN function sets the output state of the output with ucOutput and specifies a control target with ucMask. Figure 6-1 shows an operation example to illustrate the relationship between ucOutput and ucMask.

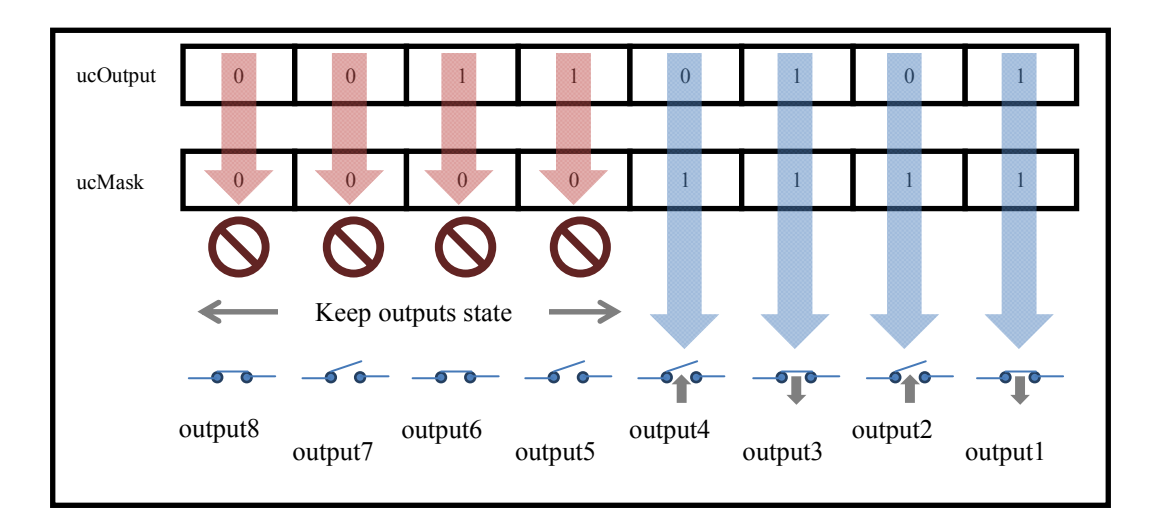

Figure 6-1 Operation Example of GendoControlN Function

<Supplementary information>

Figure 6-2 shows the operation of the external general purpose output1 when the GendoControlN function is used. The dashed lines show the general purpose output level, and the bold line show the transition of the general purpose output1.

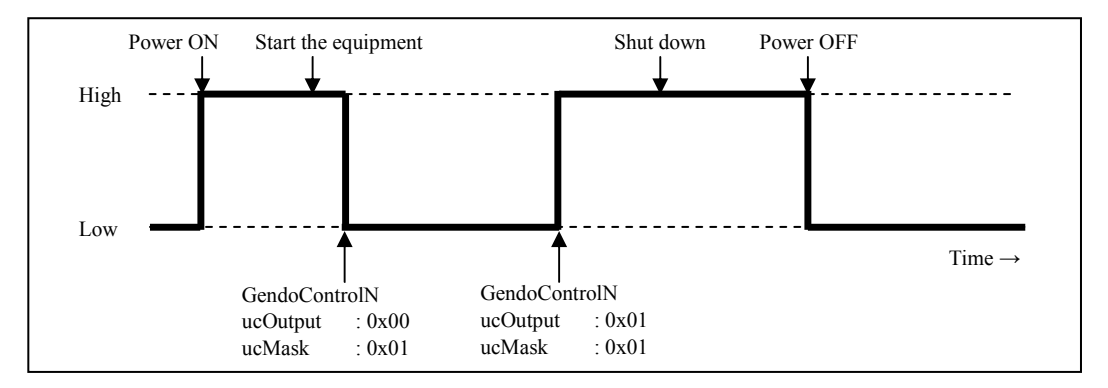

Figure 6-2 Operation Example of the External General Purpose Output1

<Sample program>

We provide a sample program that uses this function in C. For information about the name of the sample program and where you can find it, see "6.2 Sample Programs".

6.1.5 Get functions for the external general purpose inputs (GetGendiN)

<Name>

GetGendiN - Acquire status of external general purpose inputs (input1 to 7)

<Syntax>

#include <w2kras.h>
BOOL GetGendiN(PUCHAR pucInput);

# <Description>

This function acquires the input state of external general purpose inputs (input1 to 7). The parameters of this function are explained below.

pucInput:

The input state of external general purpose input is stored. Table 6-4 shows how bits are allocated to each general purpose input. If the input level of a general purpose input is low, "0" is stored to the corresponding bit, and "1" otherwise.

| bit0 | input1   |
|------|----------|
| bit1 | input2   |
| bit2 | input3   |
| bit3 | input4   |
| bit4 | input5   |
| bit5 | input6   |
| bit6 | input7   |
| bit7 | Not used |

Table 6-4Bit Allocation of pcInput for GetGendiN

<Diagnosis>

If this function completes successfully, the function returns TRUE. If this function terminates with an error, the function returns FALSE.

When this function terminates with an error, call the GetLastError Windows API function to get the error code. Error codes returned by this function on its own are as follows.

| Error code (value)                | Description                                        |
|-----------------------------------|----------------------------------------------------|
| W2KRAS_NOT_INITIALIZE<br>(0x2005) | Startup of the RAS software has not completed yet. |
| W2KRAS_INTERNAL_ERROR<br>(0x2007) | An internal error has been generated.              |

Other error codes come from the Windows API functions used by this function. For details about those error codes, refer to the Windows API help.

<Sample program>

We provide a sample program that uses this function in C. For information about the name of the sample program and where you can find it, see "6.2 Sample Programs".

### 6. LIBRARY FUNCTIONS

- 6.1.6 Register function for the external general purpose inputs callback function (RegisterDICallback)
- (1) Function interface (RegisterDICallback)

<Name>

RegisterDICallback - Register function for the external general purpose inputs callback function

<Syntax>

#include <w2kras.h>

DWORD RegisterDICallBack(USERFUNC userFunc, UCHAR ucMaskHigh, UCHAR ucMaskLow, DWORD dwOption);

# <Description>

This function is register a callback function to be executed when a rising edge (low level to high level) or falling edge (high level to low level) is detected in the external general purpose inputs.

The parameters of this function are explained below.

userFunc:

Specify a pointer to the callback function.

ucMaskHigh:

Specify general purpose input that detects a rising edge (low level to high level). Set the bit corresponding to the general purpose input to 1 (refer to Table 6-5 for bit allocation for each general purpose input).

ucMaskLow:

Specify general purpose input that detects a falling edge (high level to low level). Set the bit corresponding to general purpose input to 1 (refer to Table 6-5 for bit allocation for each general purpose input).

dwOption:

Specify the behavior of the callback function. Specify any combination of the values shown in the table below.

| Value                      | Description                                                                                                    |
|----------------------------|----------------------------------------------------------------------------------------------------|
| REGIDICB_DEFAULT           | No option specified.                                                                                                    |
| REGIDICB_INITIAL_DETECTION | It will notify at the first detection.<br>Example: "ucMaskHigh = 1" setting will notify even if<br>general purpose input1 is already in the high level state at the<br>start of monitoring. |

<Diagnosis>

If this function completes successfully, the function returns ID of Callback function. If this function terminates with an error, the function returns REGISTERDI\_CALLBACK\_ERROR (0x0000000).

When this function terminates with an error, call the GetLastError Windows API function to get the error code. Error codes returned by this function on its own are as follows.

| Error code (value)       | Description                                        |
|--------------------------|----------------------------------------------------|
| W2KRAS_INVALID_PARAMETER | There is an error in the specified parameters.     |
| (0x2001)                 |                                                    |
| W2KRAS_NOT_INITIALIZE    | Startup of the RAS software has not completed yet. |
| (0x2005)                 |                                                    |
| W2KRAS_INTERNAL_ERROR    | An internal error has been generated.              |
| (0x2007)                 |                                                    |

Other error codes come from the Windows API functions used by this function. For details about those error codes, refer to the Windows API help.

<Sample program>

We provide a sample program that uses this function in C. For information about the name of the sample program and where you can find it, see "6.2 Sample Programs".

### (2) Callback function to be registered

This section explains the callback function specified in userFunc with the RegisterDICallBack function.

<Function type> USERFUNC

<Syntax>

Typedef VOID (\* USERFUNC)(DWORD dwState, UCHAR ucEdgeHigh, UCHAR ucEdgeLow, DWORD dwID);

<Description>

The parameters of this function are explained below.

dwState:

The operation state of external general purpose inputs is set. Usually GPIOMTHREAD\_RUN is set. If it is not GPIOMTHREAD\_RUN, an error has occurred, execute error handling.

| Value                  | Meaning                       | Description                 |
|------------------------|-------------------------------|-----------------------------|
| GPIOMTHREAD_RUN        | Normal operation              | This value is normally set. |
| (0x0000000)            |                               |                             |
| GPIOMTHREAD_GET_ERROR  | Error occurrence (input value | Indicates abnormality.      |
| (0xfffffffe)           | acquisition failure)          |                             |
| GPIOMTHREAD_WAIT_ERROR | Abnormal termination          | Indicates abnormality.      |
| (0xffffffff)           | (monitoring thread            |                             |
|                        | termination)                  |                             |

ucEdgeHigh:

General purpose input that detects a rising edge (low level to high level) is set. With the general purpose input specified by ucMaskHigh / ucMaskLow, the bit at the edge detection point is set to 1 (refer to Table 6-5 for bit allocation for each general purpose input).

- Edge detection: 1
- No edge detection: 0

ucEdgeLow:

General purpose input that detects a falling edge (high level to low level) is set. With the general purpose input specified by ucMaskHigh / ucMaskLow, the bit at the edge detection point is set to 1 (refer to Table 6-5 for bit allocation for each general purpose input).

- Edge detection: 1
- No edge detection: 0

dwID:

The ID of callback function is set.

<Diagnosis>

If an error occurs during monitoring, it returns GPIOMTHREAD\_GET\_ERROR or GPIOMTHREAD\_WAIT\_ERROR in dwState of the callback function.

GPIOMTHREAD\_GET\_ERROR is a notification when an error occurs in a thread, and the monitoring thread continues to operate.

GPIOMTHREAD\_WAIT\_ERROR is a notification when an error that is difficult to continue monitoring thread occurs and the monitoring thread ends, so you need to register the callback function again.

When this function terminates with an error, call the GetLastError Windows API function to get the error code. Error codes returned by this function on its own are as follows.

| Error code (value)                | Description                           |
|-----------------------------------|---------------------------------------|
| W2KRAS_INTERNAL_ERROR<br>(0x2007) | An internal error has been generated. |

Other error codes come from the Windows API functions used by this function. For details about those error codes, refer to the Windows API help.

(3) Operation explanation of external general purpose input monitoring

Execute the registered callback function when edge is detected with the general purpose input specified by ucMaskHigh / ucMaskLow.

In a realtime environment, response time from edge detection of general purpose input operates in 1 ms, but response time in Windows environment is not guaranteed.

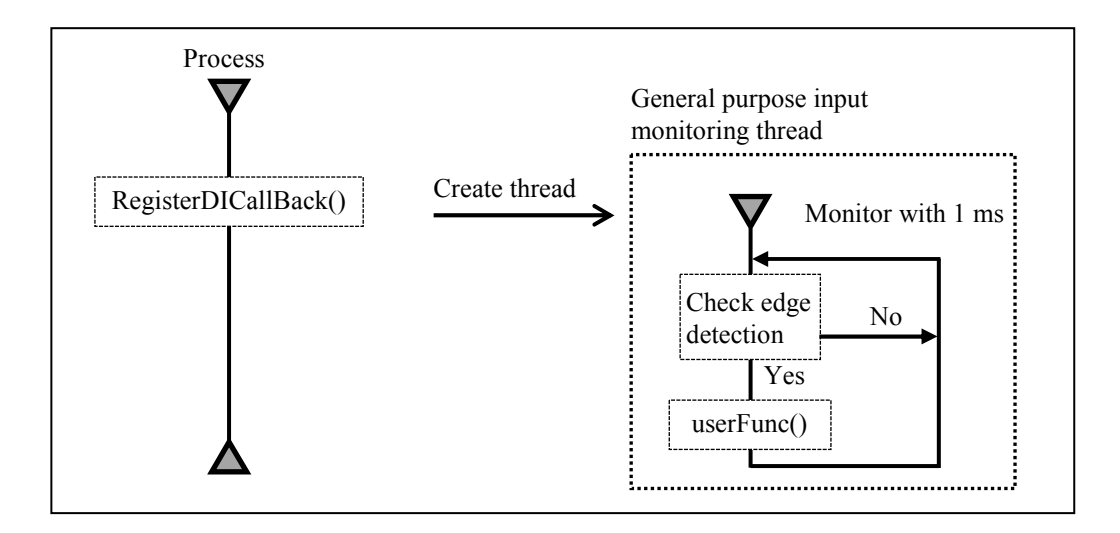

Figure 6-3 Overview of Monitoring Operation

ucMaskHigh and ucMaskLow of the RegisterDICallBack function and ucEdgeHigh and ucEdgeLow of the registered callback function correspond to each general purpose input bit as shown in Table 6-5.

| bit0 | input1   |
|------|----------|
| bit1 | input2   |
| bit2 | input3   |
| bit3 | input4   |
| bit4 | input5   |
| bit5 | input6   |
| bit6 | input7   |
| bit7 | Not used |

| Table 6-5  | Bit Allocation |
|------------|----------------|
| 1 4010 0 0 | Divinitoudion  |

Figure 6-4 shows the operation of the external general purpose input notification (when 0x03 is set in ucMaskHigh).

The dashed lines show the general purpose input level, and the bold line show the transition of the general purpose input1 and input2.

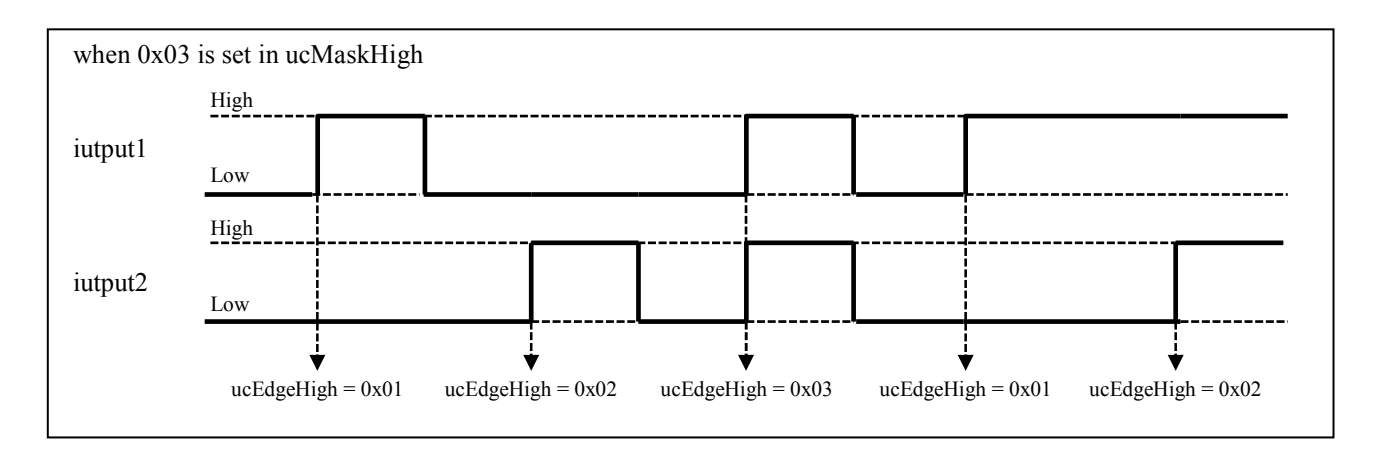

Figure 6-4 Operation Example of the External General Purpose Input Notification

<Others>

Register the callback function at the beginning of the process to be executed. (or when reregistration is necessary)

Since general purpose input monitoring thread is created each time a callback function is registered, the overhead is increased. Therefore, when there are multiple general purpose inputs that perform the same processing, for example, the corresponding general purpose inputs are grouped together and register a callback function.

6.1.7 Release function for the external general purpose inputs callback function (UnRegisterDICallBack)

### <Name>

UnRegisterDICallBack - Unregister callback function registered with RegisterDICallBack function

### <Syntax>

#include <w2kras.h>
BOOL UnRegisterDICallBack(DWORD dwID);

<Description>

This function unregisters the callback function registered with the RegisterDICallBack function.

Use this function to unregister callback functions registered with the RegisterDICallBack function.

Also, unregister the callback function at the end of the process to be executed. The parameters of this function are explained below.

## dwID:

Specify the callback function ID that acquired as the return value of the RegisterDICallBack function. (If more than one callback function is registered, pass the callback function ID to release.)

## <Diagnosis>

If this function completes successfully, the function returns ID of Callback function. If this function terminates with an error, the function returns REGISTERDI\_CALLBACK\_ERROR (0x00000000).

When this function terminates with an error, call the GetLastError Windows API function to get the error code. Error codes returned by this function on its own are as follows.

| Error code (value)                | Description                                    |
|-----------------------------------|------------------------------------------------|
| W2KRAS_INVALID_PARAMETER (0x2001) | There is an error in the specified parameters. |
| W2KRAS_INTERNAL_ERROR<br>(0x2007) | An internal error has been generated.          |

Other error codes come from the Windows API functions used by this function. For details about those error codes, refer to the Windows API help.

### <Sample program>

We provide a sample program that uses this function in C. For information about the name of the sample program and where you can find it, see "6.2 Sample Programs".

6.1.8 Log function (MConWriteMessage)

<Name>

MConWriteMessage - Logging

<Syntax>

#include <w2kras.h>
VOID WINAPI MConWriteMessage(LPSTR lpBuffer) ;

<Description>

The MConWriteMessage function writes the specified message (characters) to a log file (file name: hfwrasa.log or hfwrasb.log).

The message is written along with the time stamp.

Two log files are available and the size of each file is 64 KB. When the size of the log recorded in the currently used log file exceeds 64 KB, the log file used for logging is switched to another log file.

The parameters of this function are explained below.

lpBuffer:

This parameter specifies a pointer to a string that contains

the message (characters) to be written.

In order to easily identify the application that records each log entry, specify a message that starts with the name of the application, for example.

<Checking log information>

This function records log information in the text format in the following files. When the size of the log recorded in the log file currently used exceeds 64 KB, the log file used for logging is switched to another log file.

• %ProgramFiles%\HFWRAS\log\hfwrasa.log

• %ProgramFiles%\HFWRAS\log\hfwrasb.log

You can check log information by opening the files above using an application such as Notepad.

The format of log information is as follows.

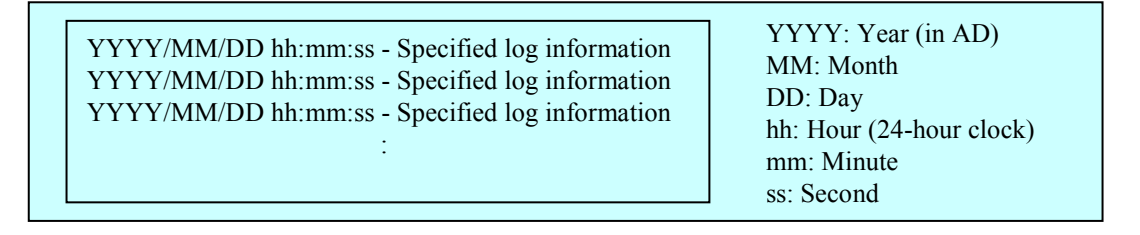

Figure 6-5 Format of Log Information

Initially, each of the above files is filled with EOF (ASCII code: 0x1a).

<Sample program>

We provide a sample program that uses this function in C. For information about the name of the sample program and where you can find it, see "6.2 Sample Programs".

# NOTICE

Log function exits (asynchronously) without waiting for the data to be actually written to a log file. That means this function does not return an error even when writing to a log file fails for some reason. We recommend important information be recorded in the OS event log.

NOTE

- This function has the same name as the message console function provided by W2K-PLUS, software from Hitachi, but this function does not output to the message console.
- In order to reduce the amount of resources used, this function, for example, opens and closes a pipe every time the function is called. That means this function has relatively large overhead. Even when you record multiple lines of message, use one function call to output the message.
- This function does not support a Unicode string. Always use an ANSI string. The log entry for the message is stored in a text file. In a text file, the combination of two characters "\r\n" is recognized as a newline. If you want to include a newline in a string specified by Ipbuffer, insert "\r\n" in the string.

6.1.9 Get function for the memory condition (GetMemStatus)

<Name>

GetMemStatus - Memory status acquisition

<Syntax>

#include <w2kras.h>
BOOL GetMemStatus(PMEM DATA pMemData);

<Description>

The GetMemStatus function stores the condition of the memory in this equipment to a structure pointed by pMemData. The parameters of this function are explained below.

pMemData:

This parameter specifies a pointer to a MEM\_DATA structure that stores the acquired memory condition.

| typedef struc | t MEM_DATA {    |                                          |
|---------------|-----------------|------------------------------------------|
| int           | Dimm_Number;    | //Number of DIMM slots in this equipment |
| DWORD         | Dimm_Status[4]; | //Condition of each DIMM                 |
| } MEM_DA      | TA, *PMEM_DATA; |                                          |

When this function completes successfully, the maximum number of DIMMs is stored in Dimm\_Number. This value varies depending on the model. Each element of Dimm\_Status stores a value described in the following table. Note that the number of valid elements is Dimm\_Number. (For example, if Dimm\_Number is 2, the elements up to Dimm\_Status[1] are valid.) The elements after that are reserved. The values of those reserved elements are undefined. Do not use those values.

Table 6-6 List of Values Stored in Each Element of Dimm\_Status

| Value                     | Description                       |
|---------------------------|-----------------------------------|
| MEMORY_NOMAL (0x00)       | The memory is working properly.   |
| MEMORY_ERR_DETECT (0x01)  | Frequent error correction occurs. |
| MEMORY_NOT_MOUNTED (0x02) | DIMM is not mounted.              |

For this model, correspondence between elements of Dimm\_Status and DMM names is as follows.

| Element        | DIMM name |
|----------------|-----------|
| Dimm_Status[0] | DIMM 1    |

# <Diagnosis>

If this function completes successfully, the function returns TRUE. If this function terminates with an error, the function returns FALSE. When this function terminates with an error, the value stored in pMemData is invalid.

When this function terminates with an error, call the GetLastError Windows API function to get the error code. Error codes returned by this function on its own are as follows.

| Error code (value)       | Description                                        |
|--------------------------|----------------------------------------------------|
| W2KRAS_INVALID_PARAMETER | There is an error in the specified parameters.     |
| (0x2001)                 |                                                    |
| W2KRAS_NOT_INITIALIZE    | Startup of the RAS software has not completed yet. |
| (0x2005)                 |                                                    |
| W2KRAS_MEMST_INVALID     | The memory condition cannot be acquired.           |
| (0x2007)                 |                                                    |

Other error codes come from the Windows API functions used by this function. For details about those error codes, refer to the Windows API help.

# <Sample program>

We provide a sample program that uses this function in C. For information about the name of the sample program and where you can find it, see "6.2 Sample Programs".

6.1.10 Get function for the storage condition (hfwDiskStat)

<Name>

hfwDiskStat - Storage status acquisition

<Syntax>

#include <hfwras.h>
BOOL hfwDiskStat(PHFW DISK STATUS phfwDiskStatus);

<Description>

The hfwDiskStat function stores the storage conditions to a structure pointed by phfwDiskStatus.

The parameters of this function are explained below.

phfwDiskStatus:

This parameter specifies a pointer to an HFW\_DISK\_STATUS structure that stores the storage conditions.

typedef struct HFW\_DISK\_STATUS{

DWORD Disk\_Count; DWORD Disk\_Status[16]; //Storage condition } HFW\_DISK\_STATUS, \*PHFW\_DISK\_STATUS;

Disk\_Count stores "1", the number of storage on this equipment.

 $Disk\_Status[n]$  stores the condition of the mSATA SSD (n + 1). The following values are used to indicate a storage condition. Upper 16 bits are reserved. The values of those reserved bits are undefined. Do not use those bits.

| Table 6-7 | List of | Values | Stored | in | Disk | Status |  |
|-----------|---------|--------|--------|----|------|--------|--|
|           |         |        |        |    | _    | -      |  |

| Defined value    | Description                                     |
|------------------|-------------------------------------------------|
| DISKSTAT_HEALTHY | The storage is working properly.                |
| (0x0000001)      |                                                 |
| DISKSTAT_SMART   | Storage failure prediction (SMART) is detected. |
| (0x0000008)      |                                                 |
| DISKSTAT_UNKNOWN | The storage condition could not be acquired.    |
| (0x0000020)      |                                                 |

<Diagnosis>

If this function completes successfully, the function returns TRUE. If this function terminates with an error, the function returns FALSE. When this function terminates with an error, the value stored in phfwDiskStatus is invalid.

When this function terminates with an error, call the GetLastError Windows API function to get the error code. Error codes returned by this function on its own are as follows.

| Error code (value)                    | Description                                        |
|---------------------------------------|----------------------------------------------------|
| HFWRAS_INVALID_PARAMETER (0x2000001)  | There is an error in the specified parameters.     |
| HFWRAS_NOT_INITIALIZE<br>(0x20000002) | Startup of the RAS software has not completed yet. |
| HFWRAS_INTERNAL_ERROR<br>(0x20000003) | An internal error has been generated.              |

Other error codes come from the Windows API functions used by this function. For details about those error codes, refer to the Windows API help.

<Sample program>

We provide a sample program that uses this function in C. For information about the name of the sample program and where you can find it, see "6.2 Sample Programs".

# 6.2 Sample Programs

Sample program file in C that use RAS library functions are stored in the %ProgramFiles% \HFWRAS\sample directory. Use those files for reference when you develop a program or check the operation of those functions.

The following table shows a list of sample programs.

| No. | File name              | Description                                                                                                    |
|-----|------------------------|----------------------------------------------------------------------------------------------------|
| 1   | shutd.c                | A sample program for the BSSysshut function                                                                                                    |
| 2   | wdt.c                  | A sample program for the WdtControl function                                                                                                    |
| 3   | GendoControlN.c        | A sample program for the GendoControlN function                                                                                                    |
| 4   | GetGendiN.c            | A sample program for the GetGendiN function                                                                                                    |
| 5   | RegisterDICallback.c   | A sample program for the RegisterDICallback function                                                                                                    |
| 6   | UnRegisterDICallback.c | A sample program for the UnRegisterDICallback function                                                                                                    |
| 7   | MCon.c                 | A sample program for the MconWriteMessage function                                                                                                    |
| 8   | MemErr.c               | A sample program for the GetMemStatus function and<br>detecting a RAS event (For information about the RAS event<br>notification, see "4.2 RAS Event Notification".) |
| 9   | hfwDiskStat.c          | A sample program for the hfwDiskStat function                                                                                                    |

# CHAPTER 7 FEATURES RELATED TO MAINTENANCE AND FAILURE ANALYSIS

# 7.1 Log Information Collection Window

7.1.1 Overview

In the log information collection window, you can take the following actions by using a graphical user interface.

(1) Collecting log data

This function saves the data used for preventive maintenance and post-failure analysis of the problem. The data is compressed and saved as one file (File name: logsave.zip).

(2) Collecting memory dump files

This function collects the memory dump files saved by the OS. The data is saved as a compressed file (File name: memory.zip). At the same time, minimum memory dump files are also collected.

# NOTICE

CPU load increases while memory dump files are being collected. While CPU load is high, operation of user applications can be disturbed. Make sure that you do not collect memory dump files using the log information collection window while the applications for business use are running on this equipment.

7.1.2 Starting the log information collection window

To start the log information collection window, follow the procedure below:

You need to have administrator privileges to use this window. Log on to the computer using an administrator account and start the window.

< For Windows® Embedded Standard 7>

1. Click Start.

2. Point to All Programs > RAS Software. Click RAS Maintenance Support.

<For Windows® 10>

- 1. Click Start.
- 2. Click **RAS Software** from the list of applications.
- 3. Click **RAS Maintenance Support**.
- NOTE

The log information collection window cannot be used by multiple users at the same time. If you use, for example, user switching to try to start instances of the log information collection window from multiple consoles, an error may occur. If an error occurs, close the log information collection window on another console, and then start the window.

#### 7. FEATURES RELATED TO MAINTENANCE AND FAILURE ANALYSIS

- 7.1.3 Using the log information collection window
  - The log information collection window appears. By default, both the "Gather log data" and "Gather memory dump files" check boxes are selected. If you do not need one of those two, clear the check box for the one you do not need, and then click Continue.

| RAS Maintenance Support   |
|---------------------------|
| 📝 Gather log data.        |
| Gather memory dump files. |
| Continue Cancel           |

2. If the "Gather memory dump files" check box is selected, you will receive the following message. Click OK. If you click Cancel, you go back to the log information collection window without executing the maintenance operation.

| RAS Maint | tenance Support                                                                                                    |
|-----------|----------------------------------------------------------------------------------------------------|
| i         | CPU load will increase during the collection of memory dump files.<br>Are you sure to start collecting the memory dump files? |
|           | OK Cancel                                                                                                    |

3. The following dialog box is displayed. Specify the destination directory to save and click OK. If you want to cancel the maintenance operation, click Cancel. If you click Cancel, you go back to the log information collection window without executing the maintenance operation.

| Browse for Folder<br>Please select the destination directory to save.                                               | × |
|----------------------------------------------------------------------------------------------------|---|
| ■ Desktop<br>> ♥ Network<br>> ◯ Libraries<br>> È fifw<br>■ Computer<br>> ▲ Local Disk (C:)<br>> Ѽ DVD RW Drive (D:) |   |
| OK                                                                                                    |   |

4. The information selected at step 1 is collected. During the process, a window is displayed to show the progress. If the process finishes successfully, the following window appears.

Do not do anything on the windows that appear during the process, and wait until the following window appears.

| RAS Maintenance Support              |
|--------------------------------------|
| The maintenance operation completed. |
| ОК                                   |
|                                      |

 A directory is created under the directory specified as the destination directory to save. The name of the directory is assigned based on the date and time of the operation. Under the directory just created, collected data is saved.

| Specified | — YYMMDD_ | logsave.zip | : Log data file (*2) |                       |
|-----------|-----------|-------------|----------------------|-----------------------|
| urrectory | (*1)      | - MEMORY.zi | ip : Memory dump fil | e                     |
|           |           | Windows     | —— Minidump          | : Minimum memory dump |
|           |           | directory   | directory            | files are stored      |

Figure 7-1 Organization of the Folders for Collected Data

(\*1) The name of the directory is "YYMMDD\_hhmm".

YY: Lower two digits of the year, MM: Month, DD: Day, hh: Hour, mm: Minute

Example: If the date is saved at 13:59 on Jan 1, 2017

Directory name: "170101\_1359"

- (\*2) The following data is saved.
  - If Gather log data is selected: logsave.zip
  - If Gather memory dump files are selected: MEMORY.zip and minimum memory dump files
- 7.1.4 Finishing the log information collection windowTo close the log information collection window, click Cancel.

# 7.2 Logging the Trend of the Temperature inside the Chassis

# 7.2.1 Overview

This function periodically measures the temperature inside the chassis of this equipment and records the data into a log file. You can adjust the logging interval for the temperature inside the chassis by using the logging interval setup command. The default setting for the logging interval is 60 minutes. You can select the setting from three options: 10, 30, and 60 minutes.

# 7.2.2 Log files

The temperature inside the chassis is recorded in a log file at the specified logging intervals. When this equipment runs continuously for 8 hours or more, the highest and lowest temperatures in 8 hours are also recorded every 8 hours. For either file, if the log gets full, log entries are overwritten from the oldest entry. Table 7-1 shows the name of each log file.

| Table 7-1 | Log Files |
|-----------|-----------|
|-----------|-----------|

| Parent folder             | File name   | Description                                                                                                    |
|---------------------------|-------------|----------------------------------------------------------------------------------------------------|
| %ProgramFiles%\HFWRAS\log | temp.csv    | The temperature inside the chassis is recorded in<br>this file at the logging intervals.<br>(Maximum of 51200 entries) |
|                           | temp_mm.csv | The highest and lowest temperatures in 8 hours are<br>recorded in this file.<br>(Maximum of 1100 entries)              |

<Checking log information>

You can check log information by opening the log files using an application such as Notepad. The files are in the csv format. You can use spreadsheet or database software to load the log information and draw graphs.

You can also use the logsave command to collect those log files. For information about how to use the logsave command, refer to "8.3.1 Log information collection command (logsave)" in the "HF-W100E INSTRUCTION MANUAL (manual number WIN-62-0069)".

<Log information format>

The format of log information is as follows.

(1) temp.csv

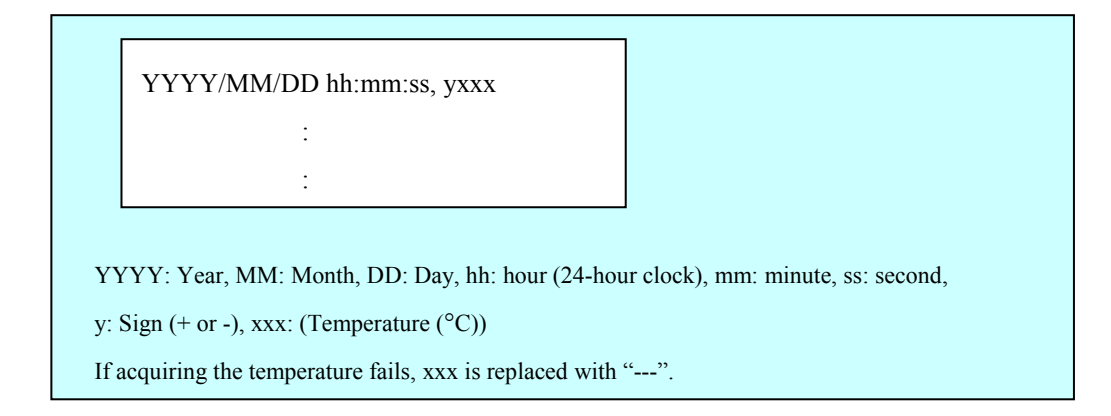

Figure 7-2 Format of Log Information 1

(2) temp\_mm.csv

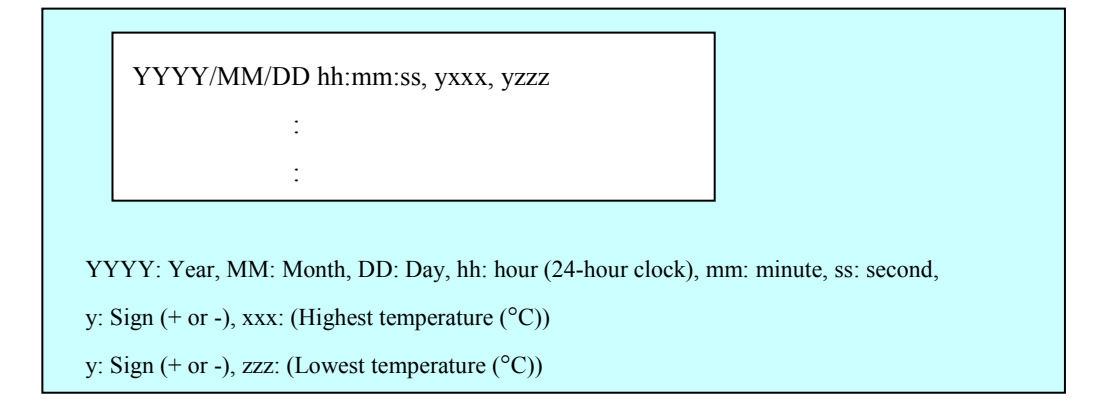

Figure 7-3 Format of Log Information 2

7.2.3 Logging interval setup command

<Name>

tmplogset - Setting up the logging interval

```
<Syntax>
```

tmplogset

<Function>

This command configures the interval for logging the trend of the temperature inside the chassis.

The following shows how to use the command.

1. Start Command Prompt.

You need to have administrator privileges to run this command. Log on to the computer as an administrator account and start Command Prompt.

2. At the command prompt, run the tmplogset command. The following initial screen is displayed along with the current setting. If you type 2 in the initial screen, the tmplogset command exits without changing the setting.

3. If you type 1 and then press Enter, the following message is displayed.

Please select new time of the cycle.When the return is input, it becomes like a present setting.1. 10 minutes2. 30 minutes3. 60 minutes

:\_

4. Type the number corresponding to the new interval you want to select and press **Enter**. If the number you typed is out of range, the following message is displayed to prompt you to type a correct number.

The entered setting is invalid. Please enter a setting again. [input range: 1-3]

5. If you type a number between 1 and 3, the following message is displayed. The "×" below denotes the time you selected.

New logging time of the cycle is ×. Is this value set?(y-YES/n-NO) : \_

6. If you press **y** and then press **Enter**, the logging interval is updated to the new value and the command exits. The new setting becomes effective when the command exits. If you want to confirm the change, run this command again and check the initial screen.

If you do not want to change the logging interval, press **n** and press **Enter**. The following message is displayed and the command exits without changing the setting.

The setting takes no effect, because you enter the letter 'n'.

If you do not have administrator privileges when you run the command, the following message is displayed and the command exits.

>tmplogset You do not have the privilege to run this command. Please run this command again on "Administrator: Command Prompt".

If an internal error occurs when you run the command, the following message is displayed and the command exits.

Error: Systemcall failed. (API Name : Error Code)

In the message above, "API Name" actually shows the name of the Windows API with the error. "Error Code" shows the error code in hexadecimal. If this message is displayed, run the command again.

This Page Intentionally Left Blank

# CHAPTER 8 SIMULATING THE HARDWARE STATUS

## 8.1 Hardware Status Simulation

#### 8.1.1 Overview

This function simulates the hardware status of this equipment. By simulating the hardware status, you can test a user application and check the notification interface of the RAS software without actual hardware failure.

When the hardware status is simulated, the RAS software is set to a special mode called "simulation mode". In "simulation mode", monitoring of the actual hardware status is disabled. You must never use this equipment in simulation mode for business use. This function simulates the following hardware conditions.

- Temperature condition inside the chassis
- Storage failure prediction (SMART monitoring) condition
- Memory condition

| 51 | <sup>M</sup> Simulation Tool       |                   |           | x |
|----|------------------------------------|-------------------|-----------|---|
|    | Target                             | Status            | Setting   |   |
|    | Internal Temperature<br>mSATA SSD1 | Normal<br>Healthy |           |   |
|    | DIMM 1                             | Normal            |           |   |
|    |                                    |                   |           |   |
|    |                                    |                   |           |   |
|    |                                    |                   |           |   |
|    |                                    |                   | Apply End |   |
|    |                                    |                   |           |   |

Figure 8-1 Simulation Tool Window

The monitoring function of the RAS software detects change in the simulated hardware status and notifies the change through various interfaces.

For information about the interfaces used for notification, see the following sections in this manual.

- Temperature condition inside the chassis:
  - "2.1 Monitoring Temperature inside the Chassis"
- Storage condition: "2.2 Storage Failure Prediction Function (SMART Monitoring)"
- Memory condition: "2.3 Memory Monitoring"

# NOTICE

While the equipment is running in simulation mode, monitoring of the actual hardware status is disabled. Errors including fan failure and abnormal temperature cannot be detected. You must never use this equipment in simulation mode for business use. Use the simulation function only for testing a user application and checking the notification interface of the RAS software.

# - NOTE

- In simulation mode, the memory monitoring function records an event (Event ID: 525) in the event log only when memory error is detected for the first time. Afterward, even if memory error persists, the memory monitoring function does not record events in the event log.
- In simulation mode, when the storage failure prediction function records an event (Event ID: 265) of SMART detection in the event log, a string "XXXXXXX" is used for the model name of the storage.
  - Also note that you cannot simulate a situation that the storage condition is "Unknown".

## 8.1.2 Using the simulation function

Run the simulation mode start command at the command prompt to set the RAS software to the "simulation mode". When the RAS software transitions to the "simulation mode", the **Simulation Tool** window appears on the screen.

You can use this window to simulate the condition of hardware devices. Note that in order to exit the simulation mode, you need to restart this equipment.

This subsection explains the procedure of using the simulation mode.

(1) Overview of the procedure of using the simulation function

The figure below shows a rough flow chart of using this function. From when the simulation mode start command is executed until when OS shutdown completes, the RAS software runs in "simulation mode".

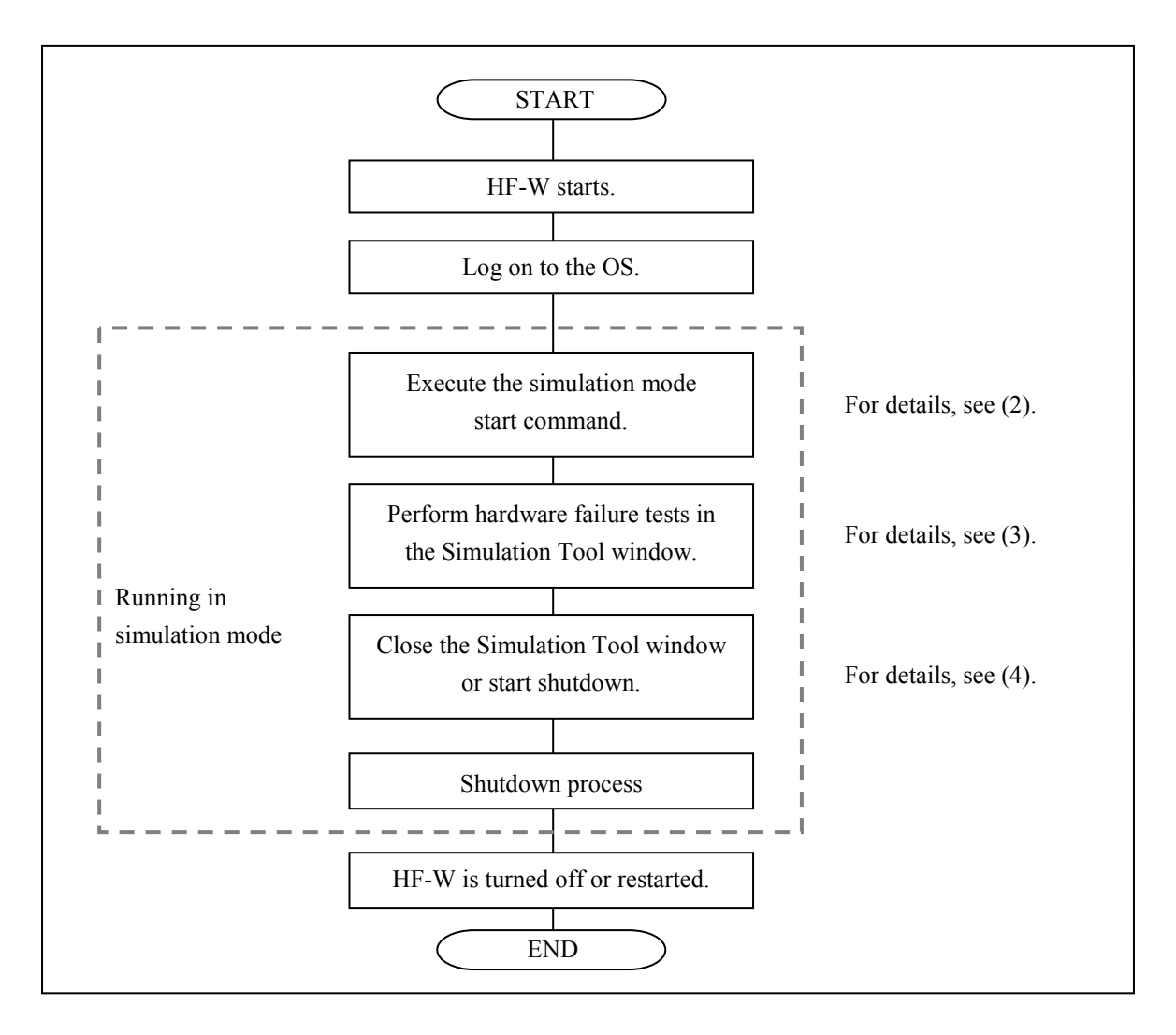

Figure 8-2 Procedure to Use the Simulation Mode

(2) Starting the simulation mode

To start the simulation mode, run the simulation mode start command (simrasstart) at the command prompt.

NOTE

- The simulation mode cannot be started from a remote desktop. Before you start the simulation mode, other logged-on users must log off.
- If the RAS software has already detected hardware failure, the simulation mode cannot be started. Remove the cause of the failure before using the simulation mode.
  - 1. Start Command Prompt.

You need to have administrator privileges to run the simulation mode start command. Log on to the computer using an administrator account and start Command Prompt.

- 2. At the command prompt, type the following, and then press Enter. \%SystemDrive%\"Program Files"\HFWRAS\sim\simrasstart
- 3. You will receive the following message about exiting the simulation mode. Click **OK**. If you click **Cancel**, the simulation mode does not start.

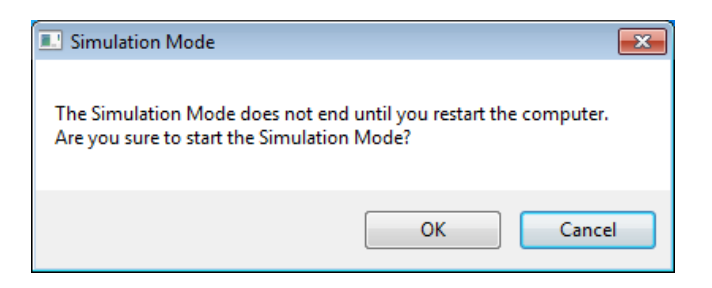

4. You will receive the following message to notify that the simulation mode starts. Click **OK**. If you click **Cancel**, the simulation mode does not start.

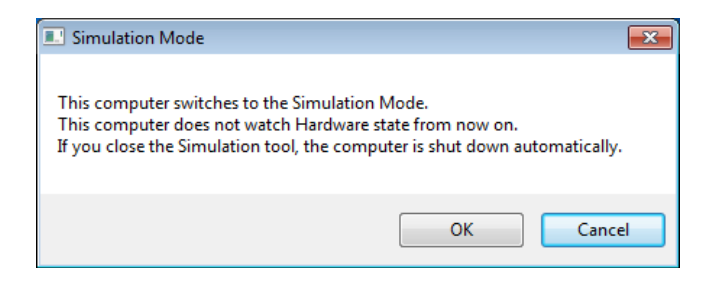

5. The **Simulation Tool** window appears. After this point on, this equipment runs in simulation mode. Monitoring hardware failure is now disabled.

NOTE

The simulation function performs the following actions while running in simulation mode.

• Every 10 seconds, the Windows® Exclamation sound is played twice. (Only when speakers are connected)

(3) Using the Simulation Tool window

When the RAS software transitions to the simulation mode, the **Simulation Tool** window appears as shown in the following figure.

You can use the **Simulation Tool** window to change the condition of hardware devices.

When the **Simulation Tool** window starts, all hardware devices are set to the normal status.

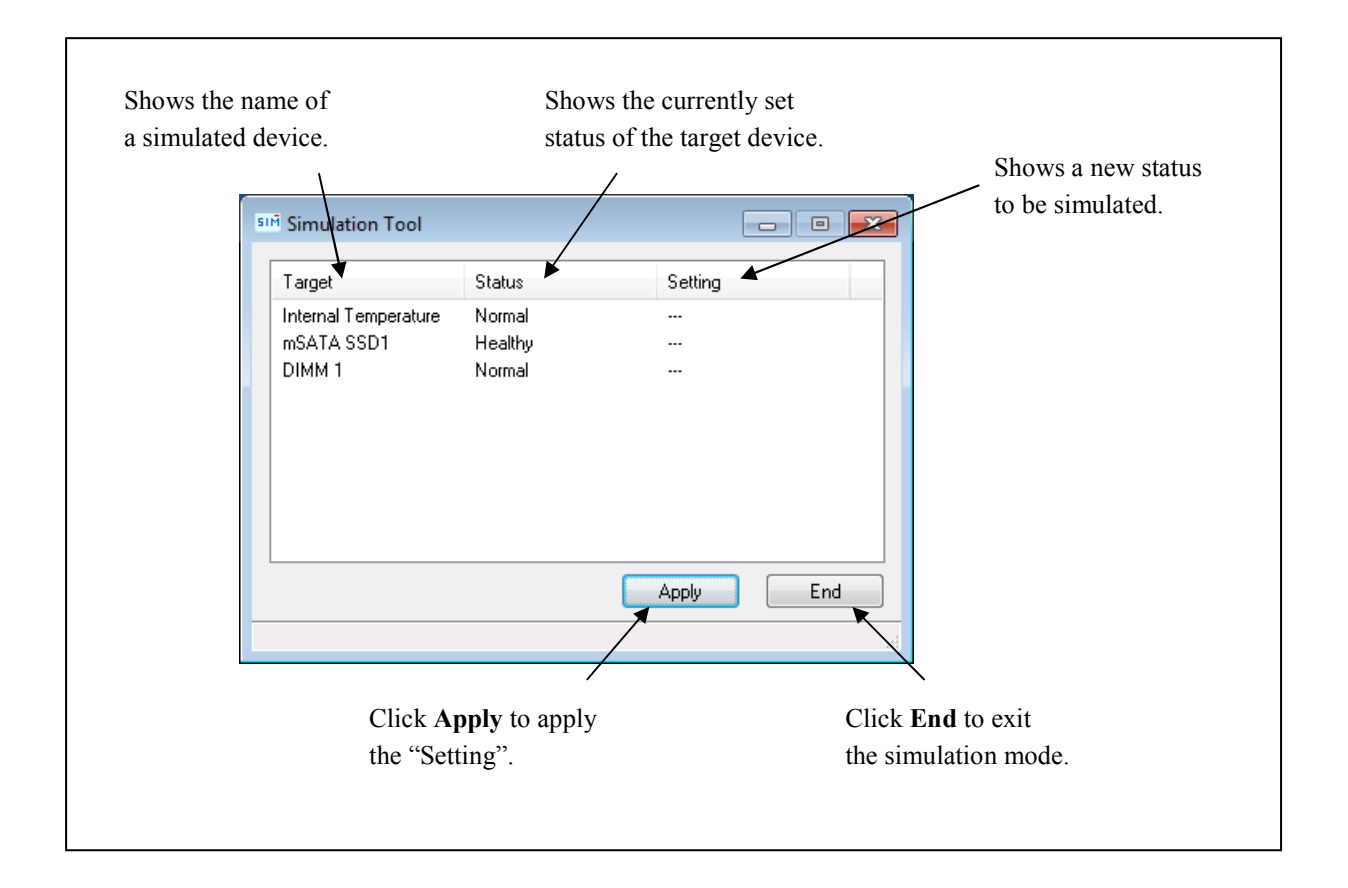

Figure 8-3 Description of Each Part in the Simulation Tool Window

• Target

Shows the name of each simulated hardware device.

| Category                                 | Target               |
|------------------------------------------|----------------------|
| Temperature condition inside the chassis | Internal Temperature |
| Storage condition                        | mSATA SSD1           |
| Memory condition                         | DIMM 1               |

### • Status

Shows the currently set status of each simulated hardware device. The following shows a list of statuses for each hardware device.

| Target               | Status                  |
|----------------------|-------------------------|
| Internal Temperature | Normal, Error           |
| mSATA SSD1           | Healthy, SMART Detected |
| DIMM 1               | Normal, Error           |

After the **Simulation Tool** window starts, all hardware devices are set to "Normal" or "Healthy".

• Setting

Shows a new status to be simulated for each target hardware device. If no status to be simulated is set, "---" is displayed. (After the **Simulation Tool** window starts, "---" is displayed for all hardware devices.)

• Apply button

If you click this button, all "Setting" are applied to the "Status" of hardware devices.

The monitoring function of the RAS software detects change in the "Status" of the hardware devices and notifies the change through various interfaces.

### NOTE

A new hardware status is applied to the notification interface of the RAS software when the following time elapses after you click **Apply** in the **Simulation Tool** window. Wait for the time specified below before you check the result of simulation.

- Temperature condition inside the chassis: About 15 seconds later
- Storage condition: About 5 seconds later
- Memory condition: About 10 seconds later

• End button

If you click this button, shutdown is executed to exit the simulation mode. Before shutdown is executed, the following message is displayed. Save the data, for example, and then click **OK**. If you click **Cancel**, the **Simulation Tool** window does not exit.

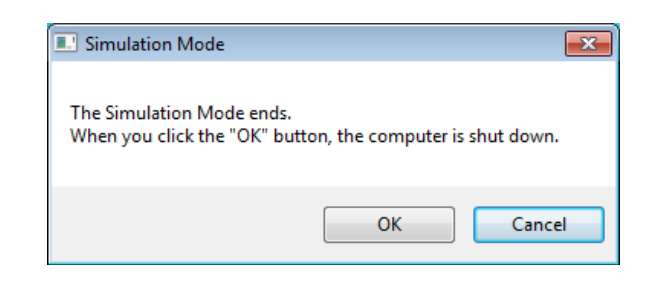

## NOTE

Even if the **Simulation Tool** window exits due to an internal error or the like, shutdown is executed automatically to exit the simulation mode. Before shutdown is executed, the following message is displayed. Save the data, for example, and then click **OK**.

| Simulation Mode                                           | ×                                                               |
|-----------------------------------------------------------|-----------------------------------------------------------------|
| The Simulation Mode ends b<br>When you click the "OK" but | ecause of an internal error.<br>ton, the computer is shut down. |
|                                                           | ОК                                                              |

• Minimize button ([\_] button)

Click the **Minimize** button at the upper right corner of the **Simulation Tool** window to minimize the **Simulation Tool** window.

• Close button ([×] button)

Click the **Close** button at the upper right corner of the **Simulation Tool** window to execute shutdown and exit the simulation mode. The behavior after this button is clicked is the same as when you click **End**.

The following procedure shows how to simulate a hardware status using the **Simulation Tool** window.

1. Right-click a hardware item you want to simulate. A popup menu is displayed. The menu lists the statuses you can select based on the current hardware status.

| Status            | Setting                               |
|-------------------|---------------------------------------|
| Normal            |                                       |
| Healthy<br>Normal | Normal<br>Error                       |
|                   | Apply End                             |
|                   | Status<br>Normal<br>Healthy<br>Normal |

2. If you select a status you want to simulate on the popup menu, the selected status is displayed in "Setting".

| Simulation Tool      |         |           |
|----------------------|---------|-----------|
| Target               | Status  | Setting   |
| Internal Temperature | Normal  | Error     |
| mSATA SSD1           | Healthy |           |
| DIMM 1               | Normal  |           |
|                      |         |           |
|                      |         |           |
|                      |         |           |
|                      |         |           |
|                      |         |           |
|                      |         |           |
|                      |         | Apply End |
|                      |         |           |
|                      |         |           |

3. To apply the status displayed in "Setting" to the hardware status, click **Apply**. As a result, the "Status" in the **Simulation Tool** window is updated.

| <sup>™</sup> Simulation Tool                 |                            |           |
|----------------------------------------------|----------------------------|-----------|
| Target                                       | Status                     | Setting   |
| Internal Temperature<br>mSATA SSD1<br>DIMM 1 | Error<br>Healthy<br>Normal |           |
|                                              |                            | Apply End |

## - NOTE

If the "Setting" is not selected (that is, "---" is shown) or is the same as the "Status" when you click **Apply**, the current "Status" does not change.

The following shows a list of items on the popup menu that are displayed when you right-click each hardware item.

On the popup menu, the current status and the statuses that the current status can transition to are displayed. Note that if the current status is the only status that can be displayed on the menu, "None" is displayed shaded on the menu.

• Internal Temperature

| No. | Current status | Statuses in the popup menu | Note |
|-----|----------------|----------------------------|------|
| 1   | Normal         | Normal, Error              |      |
| 2   | Error          |                            |      |

## • Storage

| No. | Current status | Statuses in the popup menu | Note |
|-----|----------------|----------------------------|------|
| 1   | Healthy        | Healthy, SMART Detected    |      |
| 2   | SMART Detected | Healthy, SMART Detected    | (*)  |

(\*) Transition from "SMART Detected" to "Healthy" means that the target storage is replaced with a new one and that the new storage is connected.

# • Memory

| No. | Current status | Statuses in the popup menu | Note |
|-----|----------------|----------------------------|------|
| 1   | Normal         | Normal, Error, Not Mounted |      |
| 2   | Error          |                            |      |

## (4) Exiting the simulation mode

To exit the simulation mode, you need to restart this equipment.

For this reason, this equipment is automatically shut down in order to exit the simulation mode.

There is no limitation for how the equipment can restart in order to exit the simulation mode. In the same ways as normal mode, this equipment shutdown in the following cases (reasons). Restart the equipment after shutdown.

- Shutdown is executed on the **Start** menu.
- A system shutdown API function such as the BSSysshut and ExitWindowsEx functions is executed.
- The equipment is automatically shut down because abnormal temperature inside the chassis.
- Ctrl+Alt+Delete is pressed and using the power button at the lower right corner of the screen, the equipment is shut down.
- The End button or the Close button [×] in the Simulation Tool window is clicked.
- The **Simulation Tool** window is terminated with an error.
- NOTE

• As explained above, the simulation mode exits when the equipment restarts after automatic shutdown caused by simulated fan failure or abnormal temperature inside the chassis. To start the simulation mode again, execute the simulation mode start command.

When you execute shutdown or logoff, the following message is displayed to notify that the simulation mode will exit and that the system will shut down.

| Simulation Mode                                              | × |
|--------------------------------------------------------------|---|
| The Simulation Mode ends.<br>Then the computer is shut down. |   |
| ОК                                                           |   |

• When a remote connection is used, shutdown process can be delayed when shutdown is executed due to a reason listed above.
- 8.1.3 Precautions when you use the Simulation Tool window
  - (1) When the new status to be simulated is finalized

From when you select a new status to be simulated from a popup menu on the **Simulation Tool** window until when you click **Apply**, the new status to be simulated is not finalized and you can change it. The actual status used for simulation is the one shown in "Setting" in the **Simulation Tool** window when you click **Apply**.

8.1.4 Event log entries

In order to clearly show which log entries for hardware failure originate from the simulation function, this function records event log entries listed in the following table. Note that a log entry with Event ID 252 is recorded at the timing when you click **Apply** in the **Simulation Tool** window. This log entry is recorded even when all "Settings" are not specified.

| Event ID | Source     | Туре        | Category | Description                                                                                                    |
|----------|------------|-------------|----------|----------------------------------------------------------------------------------------------------|
| 250      | HFWSIM_SYS | Information | HFWSIM   | The Simulation Mode started.                                                                                             |
| 251      | HFWSIM_SYS | Information | HFWSIM   | The Simulation Mode ended.                                                                                               |
| 252      | HFWSIM_SYS | Information | HFWSIM   | The following conditions were set at<br>the Simulation Mode.<br>Internal Temperature: %1<br>mSATA SSD1: %2<br>DIMM 1: %3 |

| Tabla 8-1  | Event Log  | Entriac | Recorded | hu | Thic   | Function |
|------------|------------|---------|----------|----|--------|----------|
| 1 auto 6-1 | LVCIII LUg | LIIIICS | Recorded | υy | 1 1112 | runction |

The %x above denotes the corresponding setting in the **Simulation Tool** window.

## 8.1.5 Remote notification

This function notifies of the transition of the RAS software to simulation mode using trap notification so that an SNMP manager that monitors this equipment in a remote location can know that the hardware statuses it acquires and the trap notifications for hardware failure (and hardware recovery) it receives are generated in simulation mode. In addition, the object value for the operational mode of the RAS software is changed to the one for the simulation mode.

## NOTE

The contents of the hardware status that can be acquired and a trap notification that can be notified are the same as in the normal mode. For details about the objects of the extended MIB for HF-W, see "4.4 Remote Notification".